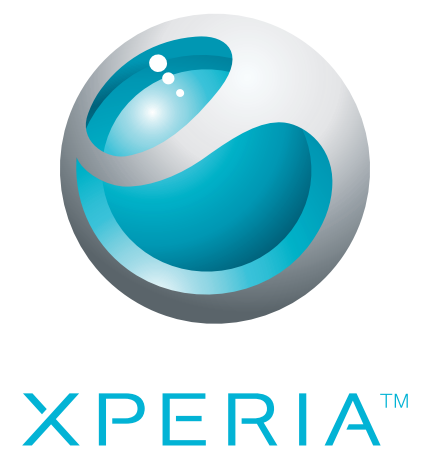

# X10 mini pro <sub>延伸用戶指南</sub>

Sony Ericsson make.believe

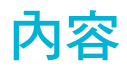

| 開始使用                        | 5               |
|-----------------------------|-----------------|
| 手機中的用戶指南                    | 5               |
| 組裝                          | 5               |
| 首次啟動手機                      | 6               |
| 將手機開機和關機                    | 7               |
| 開始認識您的手機                    | 8               |
| 手機概覽                        | 8               |
| 將電池充電                       | 8               |
| SIM 卡                       | 9               |
|                             | 9               |
| 立體聲便攜式免提裝置                  | 10              |
| 通知 LED                      | 10              |
| 感應器                         | 10              |
| 調整音量                        | 10              |
| 使用硬件鍵                       | 11              |
| 狀態列                         | 11              |
| 使用觸控螢幕                      | 12              |
| 主畫面                         | 15              |
| 應用程式窗格                      | 15              |
| 最近使用的應用程式視窗                 | 18              |
| 手機設定概覽                      | 18              |
| 互聯網及信息的設定                   | 20              |
| 輸入文字                        | 21              |
| 襏號                          | 23              |
| 緊急通話                        | 23              |
| 通話處理                        | 23              |
| 語音信箱                        | 24              |
| 多個通話                        | 24              |
| 會議通話                        | 25              |
| 通話設定                        | 25              |
| イ<br>涌<br>記<br>絵            |                 |
| 路络人詳細資料書面                   |                 |
| 我的最愛                        |                 |
| <b>注自</b> 计 <del>化</del>    | 20              |
| 1百芯 <b>切</b> 尼<br>SMS 乃 MMS | <b>3U</b><br>∩¢ |
| SIND 文 IVIIVIS<br>電Z邸州      | Uی<br>۱د        |
| 电丁野什<br>Google TalkTM       | ا ن<br>مم       |
|                             |                 |

| Sony Ericsson Timescape™                  | 35        |
|-------------------------------------------|-----------|
| Timescape™ 開始畫面                           | 35        |
| 使用 Timescape™                             | 35        |
| Timescape™ 設定                             |           |
| Timescape™ 外掛件                            | 37        |
| 應用程式及內容                                   |           |
| PlayNow™                                  |           |
| Android™ Market                           | 40        |
| 管理應用程式                                    | 40        |
| 受版權保護的內容                                  | 41        |
| 變得有組織                                     | 42        |
| 行事曆                                       | 42        |
| 便條                                        | 43        |
| <br>鬧鐘                                    | 44        |
| 同步                                        | 46        |
| Sony Fricsson Sync                        | 46        |
| Google™ sync                              |           |
| Wi_FitM                                   | 48        |
| 庙田 Wi-Fi™ 前                               | 48        |
| 区/IJ WITT Film<br>Wi-Fi™ 網纹狀能             | 48        |
| ₩Wi-Fi™ 設定                                | 49        |
|                                           | <b>FO</b> |
| 網絡瀏覽器                                     |           |
| (史用網路則)<br>)))))))))))))))))))))))))))))) |           |
| 瀏覽網絡                                      |           |
| 上具列                                       |           |
| 瀏覽 辞 設 正                                  |           |
| 將手機連接到電腦                                  | 53        |
| 使用 USB 傳輸線傳送及處理內容                         | 53        |
| PC Companion                              | 53        |
| Media Go™                                 | 54        |
| Bluetooth™ 無線技術                           | 55        |
| 手機名稱                                      | 55        |
| 與其他 Bluetooth™ 裝置配對                       | 55        |
| 音樂                                        | 57        |
| 使用音樂播放器                                   | 57        |
| 播客                                        | 59        |
| TrackID™ 技術                               | 59        |
| FM 收音機                                    |           |
| FM 收音機概覽                                  | 61        |

| 在收音機頻道之間移動     | 61 |
|----------------|----|
| 使用最愛的收音機頻道     | 61 |
| 進行新的收音機頻道搜尋    | 62 |
| 在擴音器及免提裝置之間切換  | 62 |
| 視像             | 63 |
| 使用視像播放器        | 63 |
| YouTube™       | 63 |
| 相機             | 65 |
| 取景器及相機控制項      | 65 |
| 使用相機           | 65 |
| 相簿             | 69 |
| 分享相片及視像        | 70 |
| 位置服務           |    |
| 使用 GPS 技術      | 71 |
| Google Maps™   | 71 |
| 取得行車方向         | 72 |
| 銷定及保護您的手機      |    |
| IMEI 號碼        | 73 |
| SIM 卡保護        | 73 |
|                | 74 |
| 更新您的手機         | 75 |
| 以無線方式更新您的手機    | 75 |
| 使用 USB 傳輸線更新手機 | 75 |
| <b>疑難排解</b>    |    |
| 常見問題           | 76 |
| 錯誤信息           | 76 |
| 法律資訊           |    |
|                | 70 |
| がリー            |    |

# 開始使用

# 重要資訊

# 使用手提電話前,請先閱讀重要資訊頁面。

並非所有區域的所有國家/地區或所有網絡與/或服務供應商都支援本用戶指南中所述的部分服務與功能。本指南適用於(但不限於)GSM 國際緊急號碼 112。請聯絡您的網絡商或服務供應商以確定任何特定服務或功能之提供,以及是否需要支付額外的存取或使用費用。

# 手機中的用戶指南

您的手機中有可用的延伸用戶指南。延伸用戶指南及更多資訊也可在 www.sonyericsson.com/support 中取得。

# 存取手機中的用戶指南

- 1 在主畫面中,將 🗛 向上拖曳。
- 2 尋找並輕按用戶指南?]。

組裝

插入 SIM 卡及記憶卡

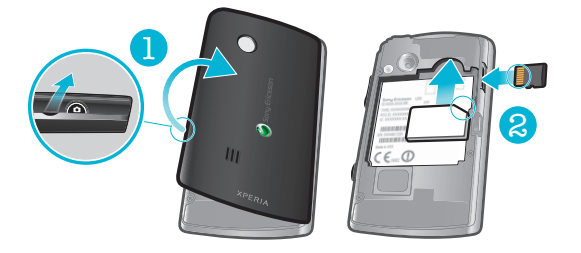

# 1 移除電池蓋。

2 滑進金色接觸面朝下的 SIM 卡及金色接觸面朝上的記憶卡。

移除記憶卡

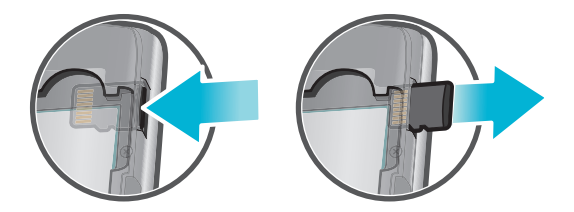

• 移除電池蓋,然後按記憶卡的邊沿來鬆開及移除它。

插入電池

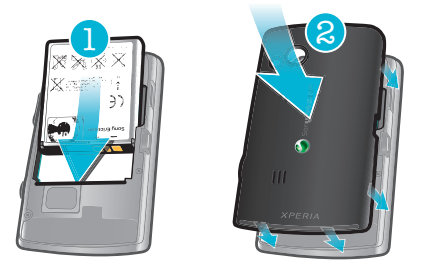

- 1 標籤面朝上並將兩個連接端對準後插入電池。
- 2 蓋上電池蓋。

# 首次啟動手機

首次啟動手機時,設定指南會讓您輸入必要的手機設定、匯入通訊錄,及設定您的電子郵件和在線服務帳戶。您亦可於稍後從手機設定中存取設定指南。

# 設定語言

- 1 翻閱可用的語言清單。
- 2 輕按您要在手機中使用的語言。語言已被標記。
- 3 輕按儲存。

# 互聯網及信息的設定

為發送信息及使用互聯網,您需要擁有 2G/3G 的流動數據連接。對大部分手提電話網絡 及服務商來說,信息服務及互聯網的設定會預先安裝在手機上,或在您首次啟動已插入 SIM 卡的手機時,下載到手機。如果沒有,您可以透過電腦進入 www.sonyericsson.com/support 將設定下載到手機。如果您要手動新增或更改任何網絡設 定,請參閱20 頁面的互聯網及信息的設定,取得更多資訊。

#### 從 SIM 卡匯入通訊錄

- 1 在設定指南上,輕按**匯入聯絡人**。
- 2 當系統要求確認您是否要從 SIM 卡將通訊錄匯入手機時,請輕按是。
- ◆ 透過使用 Sony Ericsson Sync,您可以在手機與 Sony Ericsson 帳戶之間同步通訊錄、書籤及行 事曆事項。您可以利用此方法將資訊從舊手機傳送到 Sony Ericsson 帳戶,然後再傳送到新手機。 您可以從手機中的 Sony Ericsson Sync 應用程式或從電腦進入 www.sonyericsson.com/user,以 設定 Sony Ericsson 帳戶。

#### 設定時間及日期

- 1 在設定指南上,輕按時間及日期。
- 2 取消標記自動核取方塊(如果己被標記)。
- 3 輕按設定日期或設定時間。
- 4 輕按 + 或 − 以調校日期或小時及分鐘。
- 5 輕按**設定**。
- 設定時間時,您可以在 12 小時及 24 小時格式之間進行變換。如果您要使用上午及下午,您必須
   取消標記使用 24 小時格式。

#### 在手機中建立新的 Google™ 帳戶

- 1 在設定指南上,輕按 Google 帳戶。
- 2 輕按下一步。
- 3 輕按**建立**。
- 4 輸入您的個人資訊及所需的 Google™ 用戶名稱。輕按下一步。
- 5 輸入並確認您的密碼。輕按**下一步**。
- 6 選擇一個安全性問題,然後輸入只有您知道的個人答案。您亦可以輸入第二個電子郵件地址,萬一您忘記了 Google™ 的帳戶資訊,該資訊便可發送到該電子郵件地址。輕按下一步。
- 7 若同意 Google<sup>™</sup> 的服務條款,請輕按我同意,下一步。
- 8 輸入以影像顯示的安全性單字。輕按**下一步**。
- 9 標記核取方塊以允許額外的 Google™ 服務,如果您不同意使用這些服務,則把它 們留空。輕按下一步。
- 10 輕按完成設定。您的新 Google™ 帳戶現已建立,並設定在您的手機中使用 Google ™ 服務。

## 在手機中設定現有的 Google™ 帳戶

- 1 在設定指南上,輕按 Google 帳戶。
- 2 輕按下一步。
- 3 輕按**登入**。
- 4 輸入您的 Google™ 用戶名稱及密碼。輕按登入以繼續。
- 5 標記核取方塊以允許額外的 Google™ 服務,如果您不同意使用這些服務,則把它 們留空。輕按下一步。
- 6 輕按完成設定。您的 Google™ 帳戶現已設定在您的手機中。
- 👻 在大部分情況下,您的 Google™ 用戶名稱是您的 Google™ 電子郵件地址的開頭部分。

#### 設定電子郵件帳戶

- 1 在設定指南上,輕按**電子郵件**。
- 2 輕按電子郵件地址,輸入您的電子郵件地址,然後輕按下一個。
- 3 輸入您的密碼,然後輕按完成。
- 4 輕按繼續。
- 5 如果手機無法自動下載您的電子郵件帳戶設定,請手動輸入帳戶設定。
- ◆ 如果您需要手動輸入設定,請聯絡您的電子郵件服務供應商以取得正確的電子郵件帳戶設定。例 如,您需要知道帳戶類型是 POP3 或是 IMAP。

# Sony Ericsson Timescape<sup>™</sup> 設定

Sony Ericsson Timescape<sup>™</sup> 會在將所有通訊事項收集在一個地方,並持續向您報告來自您通訊錄及 Facebook<sup>™</sup> 與 Twitter<sup>™</sup> 中好友的最新信息和未接聽電話。

# 設定 Facebook™ 帳戶

- 1 在設定指南上,輕按 Facebook。
- 2 輕按用戶名稱,輸入您的用戶名稱,然後輕按下一個。
- 3 輸入您的密碼,然後輕按完成。

#### 設定 Twitter™ 帳戶

- 在設定指南上,輕按 Twitter。
- 2 輕按用戶名稱,輸入您的用戶名稱,然後輕按下一個。
- 3 輸入您的密碼,然後輕按**完成**。

# 結束設定指南

完成使用設定指南後,輕按完成。

# 將手機開機和關機

# 將手機開機

- 按住在手機頂部的 ①/┳ 鍵。
- 2 如要求,請輸入您的 SIM 卡 PIN,然後選擇確定。
- 3 首次開機時,請按照設定指南中的指引操作。
- 👻 您的 PIN 由網絡服務商提供。如果您要改正輸入 SIM 卡 PIN 時的錯誤,按下 🔤。

#### 將手機關機

- 1 按住 **①/--**0 直到選項目錄開啟為止。
- 2 在選項目錄中,輕按**電源關閉**。
- 3 輕按**確定**。

#### 啟動螢幕

• 按下 ①/---0。

#### 鎖定螢幕

• 按下 ①/--0。

# 開始認識您的手機

# 手機概覽

- 1 感應器
- 2 聽筒
- 3 通知 LED
- 4 輕觸螢幕
- 5 返回鍵
- 6 主頁鍵
- 7 目錄鍵
- 8 鍵盤

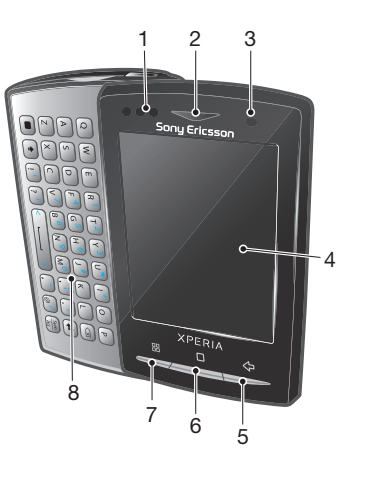

- 9 電源鍵/螢幕鎖
- 10 3.5 mm 耳機連接端
- 11 相機鏡頭
- 12 相機補光燈
- 13 音量鍵
- 14 相機鍵
- 15 擴音器
- 16 手機吊飾孔
- 17 充電器連接端/USB 傳輸線

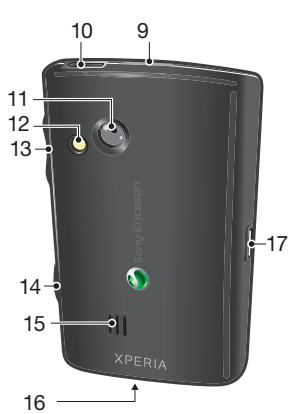

# 將電池充電

手機電池在您購買時已部分充電。將手機連接到電源後,可能要等候數分數,螢幕上才會出現電池圖示。手機充電時,您仍然可以使用手機。

手機完全充電後,電池將會開始釋放少量電力,然後在一段時間後再次充電。此動作是為了延長 電池的壽命,並可能導致顯示水平低於 100% 的充電狀態。

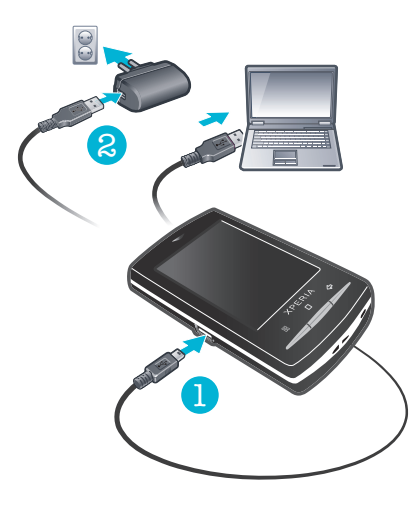

使用電源變壓器為手機充電

• 使用 USB 傳輸線及電源變壓器將手機連接到電源插座。

使用電腦為手機充電

- 1 使用隨附在手機配件的 USB 傳輸線將手機連接到電腦上的 USB 連接埠。
- 2 輕按將手機充電。

# 將電池效能提升至最高

您可以使用下列方法提升電池效能:

- 降低螢幕的亮度。
- 時常將手機充電。如果您經常為手機充電,電池的壽命會較長。
- 如果您不在網絡覆蓋範圍內,手機會重複搜尋可用的網絡。這樣會消耗電量。如果您無 法移動至有較佳網絡覆蓋的地區,請暫時關閉手機。
- 不需要 3G、Bluetooth™ 無線技術及 Wi-Fi™ 連接時,請關閉這些功能。
- → 請進入 www.sonyericsson.com/support 了解更多關於如何將電池效能提升至最高的資訊。

# SIM 卡

SIM (用戶身分模組) 卡是由您的網絡服務商提供,當中包含了有關您的訂閱資料。在插入 或移除 SIM 卡之前,應先關閉您的手機並卸下充電器。

# PIN

您可能需要一個 PIN (個人識別號碼) 來啟動您手機中的服務及功能。除非 PIN 數字的開 頭為緊急號碼數字如 112 或 911,否則每個 PIN 數字均會顯示為 \* 號。您不需輸入 PIN 就可以撥出緊急號碼。

# 記憶庫

您可以在記憶卡上及手機記憶庫中儲存內容。音樂、短片及相片會被儲存在記憶卡上,而應用程式、通訊錄及信息則會儲存在手機記憶庫內。

# 記憶卡

您可能需要自行另外購買一張記憶卡。

您的手機支援可用來儲存媒體內容的 microSD™ 記憶卡。這種類型的記憶卡也可用作便 攜式記憶卡,與其他相容裝置一起使用。

Ⅰ 若沒有記憶卡,您將無法使用相機,也無法播放或下載音樂檔案與視像剪輯。

# 格式化記憶卡

您可以格式化手機中的記憶卡以便,例如,騰出記憶庫空間。

記憶卡上的所有內容將會失去。格式化記憶卡前,請確保您已為所有要儲存的項目製作備份。若 要備份您的內容,您可以將它複製到電腦。如需更多資訊,請參考53頁面的將手機連接到電腦 章節。

#### 格式化記憶卡

- 1 在**主畫面**中,將 🗛 向上拖曳。
- 2 尋找並輕按設定 > SD 卡、USB 大量儲存裝置及手機儲存裝置 > 取消掛接 SD 卡。
- 3 取消掛接記憶卡後,輕按將 SD 卡格式化 > 清除全部。

# 立體聲便攜式免提裝置

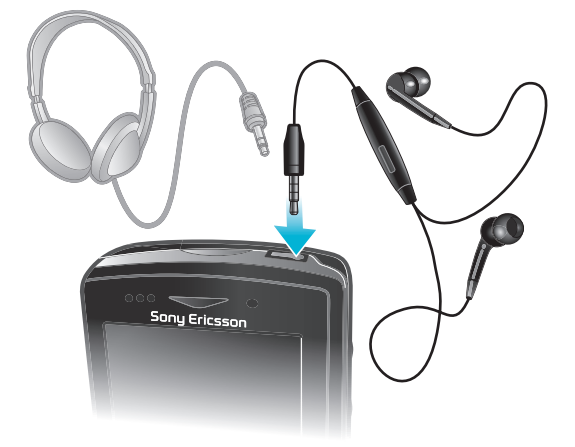

# 使用免提裝置

- 1 連接便攜式免提裝置。
- 2 若要接聽來電,請按下通話處理鍵。如果您在收聽音樂,音樂會在您接聽來電時 停止,並在通話結束後恢復。
- 3 若要結束通話,請按下通話處理鍵。
- 如果便攜式免提裝置未隨附於手機,您可以另行購買。

# 通知 LED

通知 LED (發光二極管) 位於手機的頂部。它提供關於手機狀態及待處理通知的資訊。

# LED 狀態

| 綠燈   | 電池已完全充電           |
|------|-------------------|
| 紅色閃燈 | 電量不足。             |
| 橙燈   | 電池正在充電。電量在不足與充滿之間 |
| 綠色閃燈 | 有待處理信息或未接聽電話通知。   |

👻 當手機正在充電但電量仍然不足時,LED 不會顯示待處理通知 (綠色閃燈)。

# 感應器

您的手機包含感光器及近距感應器。感光器用來偵測自動 LCD (液晶顯示屏)的背光。當 臉碰觸到螢幕時,近距感應器會關閉輕觸螢幕。這可防止在通話時不小心啟動手機功能。

# 調整音量

您可以調整來電及通知的鈴聲音量,以及音樂及視像播放的音量。

# 利用音量鍵調校鈴聲音量

• 向上或向下按音量鍵。

#### 使用音量鍵調整媒體播放音量

• 在播放音樂或觀看視像時,向上或向下按音量鍵。

#### 將手機設定為靜音及振動模式

- 1 將音量鍵向下按至最小。手機便處於靜音但仍會振動的模式。
- 2 將音量鍵再向下按,以關閉振動模式。

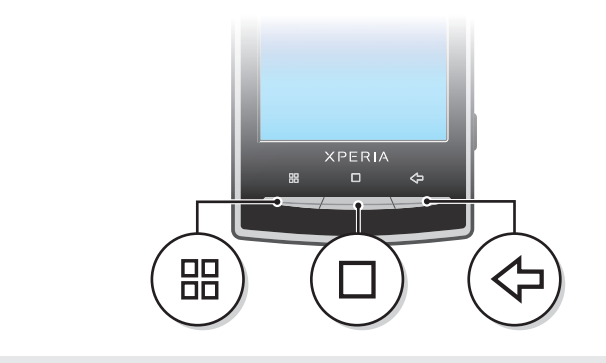

日報 開啟目前的畫面或應用程式中的可用選項清單。

|   | 主螢幕      | • | 從任何應用程式或畫面進入 <b>主畫面</b> 或應用程式窗格<br>開啟最近使用的應用程式視窗 |
|---|----------|---|--------------------------------------------------|
| ~ | )<br>전 미 | - | 近回上                                              |

返回 • 返回上一個畫面
 關閉螢幕鍵盤、對話方塊、選項目錄或 [通知] 面板

# 狀態列

螢幕最上方的狀態列會顯示手機狀態資訊及通知。通知圖示會出現在狀態列的左側。手 機狀態圖示則出現在右側。您可以從狀態列中存取通知面板。

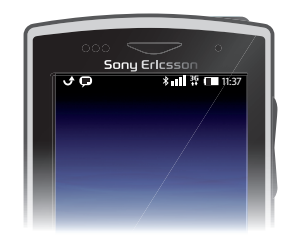

# 手機狀態圖示

以下狀態圖示可能會出現在畫面上:

- ... 信號強度
- ¥ 沒有信號
- **漫遊**
- GPRS 可用
- Edge 可用
- 3G 可用
- [ 正在發送及下載 GPRS 資料
- 🚦 正在發送及下載 Edge 資料
- 晋 正在發送及下載 3G 資料
- □ 電池狀態
- GI 電池正在充電
- 📣 GPS 已啟用
- **人** 飛行模式已啟用

- ☑ 耳機已連接
- \* 藍牙功能已啟用
- ▶ 已連接到另一個藍牙裝置
- SIM 卡被鎖定
- 🔰 手機話筒靜音
- 手機擴音器開啟
- ▲ 手機擴音器靜音
- ☑ 振動模式
- ☑ 鬧鐘已設定
- ↓ 同步發生錯誤

# 通知圖示

以下的通知圖示可能會出現在畫面上:

| $\geq @$              | 新電子郵件信息                |
|-----------------------|------------------------|
| EI.                   | 新文字信息 / 多媒體信息          |
| =IQ                   | 文字信息 / 多媒體信息傳送的問題      |
| Ģ                     | 新即時信息                  |
| ഹ                     | 新語言信箱                  |
| 30                    | 近期的行事曆事項               |
| $\blacktriangleright$ | 歌曲正在播放中                |
| Qı                    | 登入/同步的問題               |
|                       | 儲存卡已滿                  |
| (((•                  | Wi-Fi™ 連接已啟用,無線網絡現可供使用 |
| Ŷ                     | 已透過 USB 傳輸線將手機連接到電腦    |
| A                     | 錯誤信息                   |
| ۍ                     | 未接來電                   |
| ٣.                    | 保留通話                   |
| ŧ                     | 轉接來電                   |
| ÷                     | 正在下載資料                 |
|                       |                        |

- 正在上載資料
- 💽 其他 (未顯示的) 通知

# 使用觸控螢幕

# 開啟或標示項目

• 輕按項目。

# 標記或取消標記選項

• 輕按相關的核取方塊或在某些情況下輕按清單選項右側,以標記或取消標記選項。

| $\checkmark$ | 已標記的核取方塊   |
|--------------|------------|
| $\checkmark$ | 未標記的核取方塊   |
| ~            | 已標記的清單選項   |
|              | 已取消標記的清單選項 |

# 移動瀏覽

• 當此選項可供使用時,拖曳畫面以進行移動瀏覽。

# 縮放

有兩個縮放的方法。縮放方法選項視乎您正在使用的應用程式而定。例如,網絡瀏覽器 會使用 Q 及 @ @,而相簿則使用碰觸、按住並拖曳選項。

# 縮放

- 可用時,輕按 🔍 或 🔜 以放大或縮小。
- 碰觸、按住並向上或向下拖曳以放大或縮小。
- 您可能必須在螢幕上拖曳您的手指(向任何方向)以讓縮放圖示出現。

# 翻閱

您可以向上或向下翻閱,也可以在部分網頁上向兩側翻閱。

• 拖曳或輕拂不會啟動螢幕上任何項目。

# 翻閱

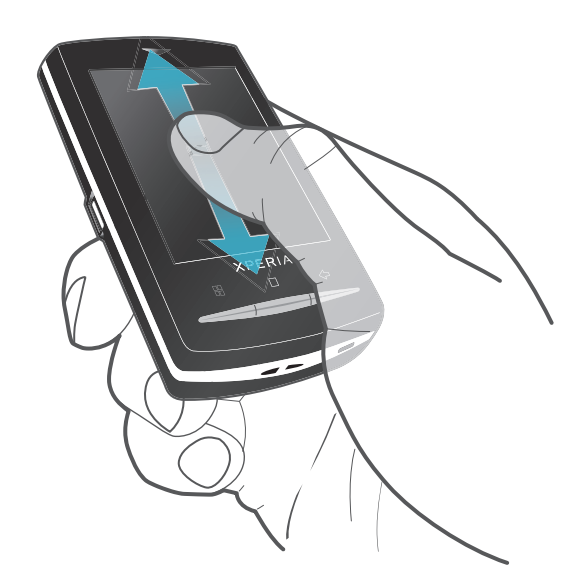

• 向上或向下拖曳以翻閲。

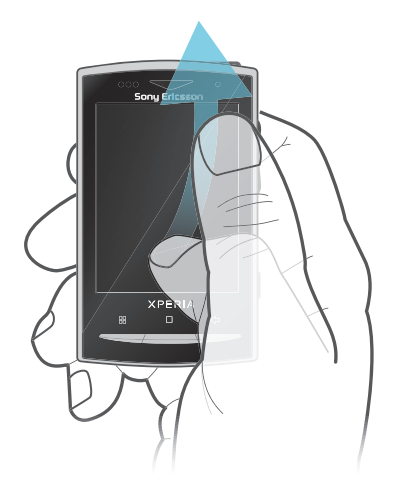

 輕拂以快速翻閱。您可以等待翻 閱停止或可輕按螢幕以立即停止 翻閱。

# 清單

您可以利用索引圖示來瀏覽以字母排列的清單。

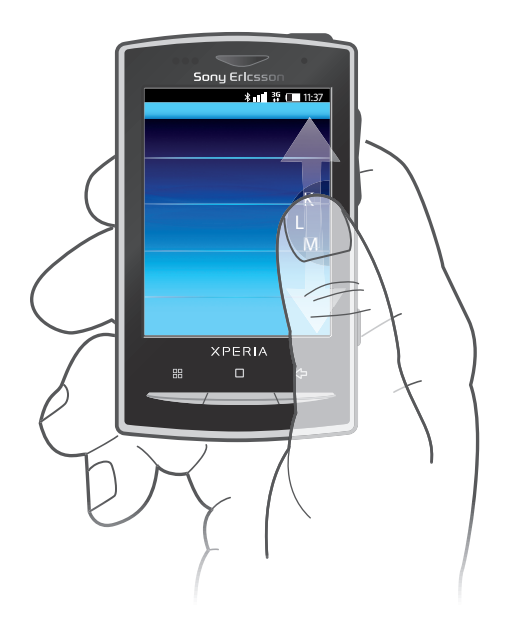

# 使用索引圖示

- 1 在任何按字母順序排列的清單上,向上或向下輕拂以讓 🕻 出現。
- 2 碰觸、按住並向上或向下拖曳 📢 以瀏覽至索引字母。

# 通知面板

在[通知] 面板中,通知圖示會顯示在詳細的檢視中。您可以直接在[通知] 面板開啟通知, 例如信息、提醒或事項通知。您亦可以開啟執行中的應用程式,例如音樂播放器或收音 機等。

# 開啟通知面板

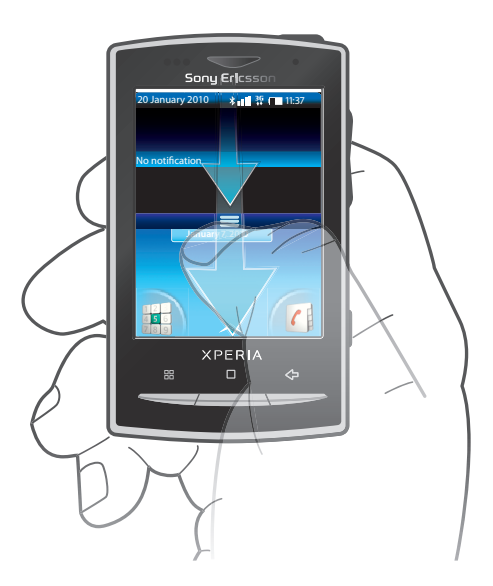

• 將狀態列向下拖曳。

# 關閉通知面板

- 按下 <⊃。
- 將[通知]面板向上拖曳。

# 從通知面板開啟執行中的應用程式

- 1 在主畫面中,將狀態列向下拖曳以開啟 [通知] 面板。
- 2 輕按執行中的應用程式圖示以開啟它。

清除 [通知] 面板

• 在[通知] 面板中,輕按清除。

# 主畫面

**主畫面**是您的手機起點。您可以透過新增外掛件或更改牆紙及角落中的應用程式來個人 化**主畫面**。新增一個以上的外掛件時,**主畫面**會延伸超出螢幕的闊度。**主畫面**上的角落 是用來快速存取應用程式或書籤的。您可以將任何應用程式或書籤新增至角落。

當您進入主畫面時,部分應用程式可能會在背景中繼續執行。如果您不想應用程式在背景中執行, 您應該在進入主畫面前,先結束每個已開啟的應用程式。

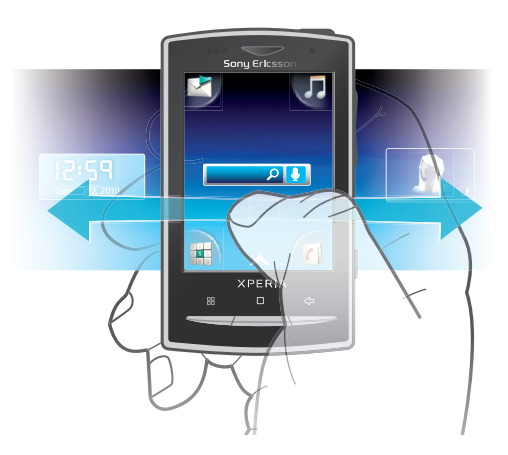

# 查看延伸的主畫面

• 將手指拖曳到螢幕的邊緣。

更改主畫面牆紙

- 2 輕按**更改牆紙**。
- 3 選擇一個選項。

#### 將外掛件新增至主畫面

- 2 輕按排列外掛件。
- 3 輕拂外掛件的水平清單,然後輕按**新增外掛件**。
- 4 從清單中選擇一個外掛件。
- 5 按下 <⊃ 結束編輯模式。
- ·☆ 您可以透過輕拂水平清單及輕按 [新增外掛件] 來新增更多外掛件。

# 從主畫面刪除外掛件

- 1 按下 品。
- 2 輕按排列外掛件。
- 3 以水平方向輕拂螢幕,然後輕按您要刪除的外掛件。
- 4 輕按外掛件中的 ≥。
- 5 輕按是。
- 6 按下 <⊃ 結束編輯模式。

# 應用程式窗格

您可以利用應用程式窗格存取手機中的應用程式。應用程式窗格會延伸超出畫面。您可 以建立新窗格並按您的喜好來排列應用程式。

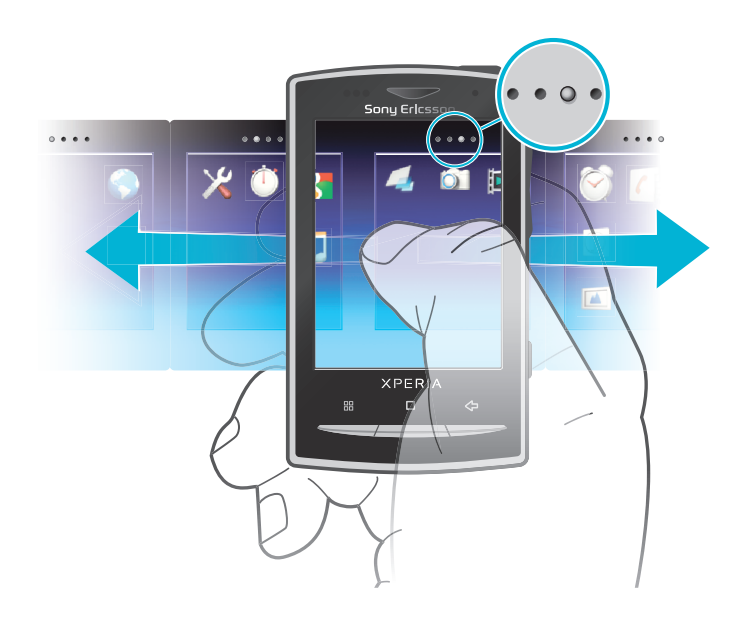

....

顯示您在哪一個應用程式窗格中

#### 開啟應用程式窗格

- 您可以不同的方法來開啟應用程式窗格。
- 在主畫面中,將 🔼 向上拖曳。
- 在主畫面中,輕按本。
- 向上輕拂**主畫面**。
- 在主畫面中,按下□。

# 瀏覽應用程式窗格

• 在應用程式窗格中,向右或向左輕拂。

# 建立新應用程式窗格

- 1 在**主畫面**中,按下 品。
- 2 輕按排列圖示。
- 3 碰觸並按住上一個窗格中的項目,直至它振動為止,然後將它拖曳到右邊。
- 4 按下 <⊃ 結束編輯模式。

# 移動應用程式

- 1 在**主畫面**中,按下 品。
- 2 輕按排列圖示。
- 3 碰觸並按住項目,直至它振動為止,然後將其拖曳到其中一個角落或其他應用程 式窗格。如果您移動上一個應用程式窗格中的項目,窗格便會切換到下一個窗格。
- 4 按下 <⊃ 結束編輯模式。
- 應用程式窗格中的項目並不是應用程式的捷徑,而是實際的應用程式。當您從應用程式窗格中將 應用程式移動到角落或反方向亦然,實際的應用程式會被移動,而非捷徑。這裡沒有應用程式的 捷徑。

#### 重新排列角落

- ! 角落並非應用程式的捷徑,而是實際的應用程式。
- 1 在**主畫面**中,按下 品。
- 2 輕按排列圖示。
- 3 碰觸並按住應用程式窗格中的項目,然後拖曳到其中一個角落。您亦可以交換應 用程式窗格及任何角落之間的項目。
- 4 按下 <⊃ 結束編輯模式。
- \* 您亦可以將您的最愛書籤新增到角落,或從角落中拖曳到應用程式窗格。

刪除應用程式窗格

- 1 在**主畫面**中,按下 品。
- 2 輕按排列圖示。
- 3 碰觸並按住每個項目,直至它振動為止,然後逐一將它們拖曳到左窗格,直至右 方最後的窗格變成空白為止。
- 4 按下 <⊃ 結束編輯模式。
- ! 將項目移動到左方前,請確保左方的窗格有足夠的空間。

# 應用程式概覽

| $\mathbf{\mathbf{x}}$        | 信息功能             | 發送及接收文字信息和圖片信息                                  |
|------------------------------|------------------|-------------------------------------------------|
| 53                           | 音樂播放器            | 播放音樂及播放清單                                       |
| 12<br>1 <b>5</b><br>0<br>100 | 撥號               | 撥出電話及接聽來電、切換通話、設定會議通話及查看您的通<br>話記錄              |
| (                            | 通訊錄              | 與您的朋友及同事保持聯繫                                    |
|                              | 瀏覽器              | 從互聯網瀏覽網站並下載新程式和檔案                               |
|                              | 相機               | 拍攝相片及錄製短片                                       |
|                              | 相簿               | 查看您的圖片及相片                                       |
| @                            | 電子郵件             | 發送及接收電子郵件                                       |
| ×                            | 設定               | 依照您的喜好度身訂製手機設定                                  |
|                              | Market           | Android <sup>™</sup> Market 服務可讓您在手機上下載和購買新應用程式 |
| $\bigotimes$                 | 鬧鐘               | 設定鬧鐘                                            |
| 31                           | 行事曆              | 追蹤您的約會                                          |
|                              | 便條               | 做便條                                             |
|                              | FM 收音機           | 在您的手機中聽收音機                                      |
| J.                           | TrackID™         | 音樂辨識服務                                          |
|                              | 視像               | 查看儲存在您手機中的視像                                    |
|                              | PlayNow™         | 下載各種有趣的內容到手機                                    |
| You<br>Tube                  | YouTube™         | 分享及檢視來自世界各地的視像                                  |
|                              | Google Maps™     | 檢視您目前的位置、尋找其他位置及規劃路線                            |
|                              | Gmail™           | 支援 Google Mail™ 服務的電子郵件應用程式                     |
| + -<br>× ÷                   | 計算機              | 執行基本計算                                          |
| talk                         | Google Talk™     | 在線聊天                                            |
| (0.                          | 語音撥號             | 利用您的聲音來撥打電話                                     |
| Q                            | 語音搜尋             | 利用您的聲音來搜尋網絡上的任何內容                               |
|                              | 相片樂趣             | 編輯您的相片                                          |
| $\bigcirc$                   | 倒數計時器            | 倒數計時                                            |
| Ŭ                            | 計時器              | 追蹤時間                                            |
| 0                            | Sony Ericsson 同步 | 使用 SonyEricsson.com 同步您的通訊錄、行事曆及更多項目            |

- G Timescape™ 追蹤所有在手機及連線服務中的每日通訊事項
- ? 用戶指南 閱讀手機中的延伸用戶指南
- Dataviz® RoadSync 同步應用程式。利用 Microsoft® Exchange ActiveSync® 同步 在手機中的 Dataviz® RoadSync。
- ! 並非所有區域的所有網絡和/或服務供應商都支援某些應用程式。
- ·♥- 您也可以下載新的應用程式。它們亦會出現在應用程式窗格上。

# 最近使用的應用程式視窗

您可以透過此視窗查看及存取最近使用的應用程式。

#### 開啟最近使用的應用程式視窗

● 在任何應用程式中按住□。

# 手機設定概覽

您可以設定手機以符合您的需求,例如,日期及時間、無線控制及資料同步。

# 時間與日期

您可以更改手機中的時間及日期。

# 設定日期

- 1 在主畫面中,將 🗛 向上拖曳。
- 2 尋找並輕按設定 > 日期及時間。
- 3 取消標記自動核取方塊 (如果己被標記)。
- 4 輕按**設定日期**。
- 5 輕按十或一以調校日期。
- 6 輕按**設定**。

#### 設定時間

- 1 在主畫面中,將 🔼 向上拖曳。
- 2 尋找並輕按設定 > 日期及時間。
- 3 取消標記**自動**核取方塊 (如果己被標記)。
- 4 輕按設定時間。
- 5 輕按+或-以調校小時及分鐘。
- 6 輕按**上午**以更改為下午或相反亦然。
- 7 輕按**設定**。
- 如果您要使用上午及下午,您必須取消標記使用 24 小時格式。

#### 設定時區

- 1 在**主畫面**中,將 🗛 向上拖曳。
- 2 尋找並輕按設定 > 日期及時間。
- 3 取消標記自動核取方塊 (如果己被標記)。
- 4 輕按選取時區。
- 5 選擇一個選項。

# 設定小時格式

- 1 在**主畫面**中,將 🔼 向上拖曳。
- 2 尋找並輕按設定 > 日期及時間 > 使用 24 小時格式。
- 3 標記核取方塊以在 12 小時及 24 小時格式之間進行變換。

設定日期格式

- 1 在**主畫面**中,將 🔼 向上拖曳。
- 2 尋找並輕按設定 > 日期及時間 > 選取日期格式。
- 3 選擇一個選項。

# 鈴聲設定

#### 設定手機鈴聲

- 1 在**主畫面**中,將 🗛 向上拖曳。
- 2 尋找並輕按設定 > 音效及顯示 > 手機鈴聲。
- 3 選擇一個鈴聲。

#### 啟用碰觸音

- 1 在**主畫面**中,將 🔼 向上拖曳。
- 2 尋找並輕按設定 > 音效及顯示。
- 3 選擇發聲按鍵或發聲選項。

# 選擇通知鈴聲

- 在主畫面中,將▲ 向上拖曳。
- 2 尋找並輕按設定 > 音效及顯示 > 通知鈴聲。
- 3 選擇鈴聲並輕按確定。

# 設定振動提示

- 1 在**主畫面**中,將 🗛 向上拖曳。
- 2 尋找並輕按設定 > 音效及顯示。
- 3 標記來電震動核取方塊。

# 螢幕設定

# 定向

開啟鍵盤時,螢幕定向便會自動從縱向檢視更改為橫向檢視。您亦可以停用自動定向設 定,將手機設定為保持縱向定向。

# 防止螢幕定向自動更改

- 1 在**主畫面**中,輕按應用程式列。
- 2 輕按設定 > 音效及顯示。
- 3 取消標記**方向**核取方塊。
- 防止螢幕定向自動更改表示手機將保持在縱向定向。

#### 調校螢幕亮度

- 1 在主畫面中,將 🔼 向上拖曳。
- 2 尋找並輕按設定 > 音效及顯示 > 亮度。
- 3 若要降低螢幕亮度,請將滑桿向左拖曳。若要增加螢幕亮度,請將滑桿向右拖曳。
- 4 輕按確定。

#### 調校螢幕關閉前的閒置時間

- 1 在**主畫面**中,將 🗛 向上拖曳。
- 2 尋找並輕按設定 > 音效及顯示 > 螢幕逾時。
- 3 選擇一個選項。
- \*\* 若要快速關閉螢幕,請短按一下電源鍵 ①/m 0。

# 手機語言

您可以選擇手機中使用的語言。

更改手機語言

- 1 在**主畫面**中,將 🔼 向上拖曳。
- 2 尋找並輕按設定 > 地區設定及文字 > 選取地區。
- 3 選擇一個選項。
- ╹ 如果您選擇錯誤的語言且無法讀取目錄文字,請進入 www.sonyericsson.com/support 取得協助。

# 飛航模式

在飛航模式中,手機不會進行無線傳輸。您將無法啟動 Bluetooth™ 或 Wi-Fi™。

#### 啟動飛航模式

- 1 在主畫面中,將 🔼 向上拖曳。
- 2 尋找並輕按設定 > 無線控制。
- 3 標記飛行模式核取方塊。
- ·•- 您亦可以按住 ①/+-0 以啟動飛航模式。

# 互聯網及信息的設定

對大部分手提電話網絡及服務商來說,信息及互聯網的設定會預先安裝在手機上,或在您首次啟動已插入 SIM 卡的手機時,下載到手機。如果沒有,您可以透過電腦進入 www.sonyericsson.com/support 將設定下載到手機。您亦可以手動新增或更改互聯網的設定。

您的手機會根據網絡的可用性自動在 2G 及 3G 網絡間切換。某些網絡服務商允許您手動 切換網絡。

# 查看目前的接入點名稱 (APN)

- 1 在**主畫面**中,將 🗛 向上拖曳。
- 2 尋找並輕按設定 > 無線控制 > 流動網絡。
- 3 輕按接入點名稱。
- 如果您有數個可用連接,使用中的網絡連接會在右方以核取標記標示。

#### 手動配置互聯網設定

- 1 在主畫面中,將 🔼 向上拖曳。
- 2 尋找並輕按設定 > 無線控制 > 流動網絡 > 接入點名稱。
- 3 按下 品。
- 4 輕按新 APN 🔂。
- 5 輕按**名稱**,然後輸入您要建立的網絡設定檔名稱。
- 6 輕按 APN,然後輸入接入點名稱。
- 7 輕按並輸入您網絡服務商要求的所有其他資訊。
- 8 按下 : , 然後輕按儲存 : 。
- · 聯絡您的網絡服務商以取得關於您的網絡設定的詳細資訊。

#### 重設為預設的互聯網設定

- 1 在**主畫面**中,將 🗛 向上拖曳。
- 2 尋找並輕按設定 > 無線控制 > 流動網絡 > 接入點名稱。
- 4 輕按**重設為預設**

#### 更改網絡模式

- 1 在主畫面中,將 🔼 向上拖曳。
- 2 尋找並輕按設定 > 無線控制 > 流動網絡。
- 3 輕按網絡模式。
- 4 選擇您喜愛的網絡模式。

手動選擇其他網絡

- 1 在**主畫面**中,將 🗛 向上拖曳。
- 2 尋找並輕按設定 > 無線控制 > 流動網絡 > 網絡商。
- 3 輕按搜尋網絡。
- 4 選擇一個網絡。
- 如果您以手動方式選擇網絡,即使您離開了手動選擇的網絡範圍,您的手機亦不會搜尋其他網絡。 建議啟用自動網絡選擇。

# 啟動自動網絡選項

- 1 在主畫面中,將▲ 向上拖曳。
- 2 尋找並輕按設定 > 無線控制 > 流動網絡 > 網絡商。
- 3 輕按自動選取。

# 數據漫遊

視您的網絡商而定,您可能可以透過主網絡以外的 2G/3G (漫遊) 來進行流動數據連接。 請注意,可能會向您收取數據傳輸費用。請聯絡您的網絡商取得更多資訊。

有時應用程式可能會在沒有通知您的情況下使用您主網絡的互聯網連接,例如,當發送搜尋及同步處理要求時。

#### 啟動數據漫遊

- 1 在主畫面中,將 🔼 向上拖曳。
- 2 尋找並輕按設定 > 無線控制 > 流動網絡。
- 3 標記資料漫遊核取方塊。

# 輸入文字

若要輸入文字及字符,您可以使用滑出式鍵盤或螢幕鍵盤。使用滑出式鍵盤時,您便無 法利用螢幕鍵盤輸入文字。

# 使用滑出式鍵盤

- 若要輸入小寫字母,請按下相關的字母按鍵。
- 若要輸入大寫字母,請按下 
   新後按下相關的字母按鍵。
- 若要使用全大寫字母,請按 兩下。若要更改回全小寫字母,請再次按下 。
- 若要輸入特別字符,請按住 🔤,然後按下字母按鍵,直至所需的字符出現為止。
- 若要輸入以藍色列印的字符,請按下 ,然後按下相關的按鍵。
- 若要使用全以藍色列印的字符,請按 
   兩下,然後輸入相關的字符。

# 使用滑出式鍵盤來更改寫入語言

- 1 輸入文字時,請輕按螢幕左下角的語言圖示。
- 2 選擇一種語言。

# 使用螢幕鍵盤

當您啟動程式或選擇要求文字或數字的欄位時,螢幕鍵盤便會出現。

您可以利用多按式文字輸入法 🔜 或快速輸入法 🧭 來輸入文字。快速輸入法使用內置的字典。

- ♥- 您可以隨時按下 <⊃ 來關閉鍵盤。

# 顯示螢幕鍵盤及輸入文字

• 輕按文字欄位,鍵盤便會出現。

# 在大寫及小寫字母之間進行切換

• 輸入字母前,輕按 <u>①</u>。

開啟大小寫鎖定

• 輸入文字前,輕按 🖸 直至 🏠 出現為止。

# 使用鍵盤輸入數字

輸入文字時,將 123 向左拖曳。包含數字的鍵盤便會出現。

插入符號

輸入文字時,將 ☺&@ 向右拖曳。

#### 使用橫向鍵盤

- 鍵盤可供使用時,請將手機轉向另一邊。
- ※ 您正在使用的應用程式必須支援橫向模式,而您的鍵盤必須設定為自動旋轉以在橫向時運作。

#### 使用螢幕鍵盤來更改寫入語言

- 1 輸入文字時,輕按位於右上角的語言圖示。
- 2 選擇一個選項。

#### 使用多按式文字輸入法輸入文字

- 1 輸入文字時,輕按位於右上角的語言圖示。
- 2 輕按**多按式**以更改為多按式文字輸入法。
- 3 若要寫入文字,請按需要多次輕按字符鍵以顯示您要的字母。

#### 使用快速輸入法輸入文字

- 1 輸入文字時,輕按位於右上角的語言圖示。
- 2 輕按快速文字以更改為快速輸入法。
- 3 若要寫入文字,即使您要的字母並非按鍵上的第一個字母,亦只需輕按每個字符 鍵一次。
- 4 輕按出現的文字或輕按 🚺 從清單中選擇一個文字。
- 5 如果您要的文字不在清單中,請輕按**串寫**,進行任何必要的更改,然後輕按儲存。

#### 使用螢幕鍵盤編輯文字

- 1 輸入文字時,碰觸並按住文字欄位,直至編輯文字目錄出現為止。
- 2 選擇一個選項。

# 中文輸入

- 筆劃輸入法
- 拼音輸入法
- 當選擇手機語言為簡體中文時,輸入法可能略有不同。

#### 一般指導

您的手機具有一種加速中文字輸入的功能。當您輸入一個筆劃或拼音字母時,螢幕底部 會顯示一行具有此筆劃的字或相關於此字母而又最常用的候選行。

### 筆劃輸入法

一個中文字是由筆劃組成。中文字有 30 多種基本筆劃,歸納成 5 種基本筆劃種類。

# 部首

部首是組成中文字的基本單位,而部首本身則由筆劃組成。在輸入所需字的首兩個筆劃 之後,候選行會出現以這筆劃開頭的候選部首及候選字。使用部首是輸入複雜字的快速 方法。

# 拼音輸入法

選擇所需的拼音字母,手機會根據國語的發音規則在螢幕作出不同的建議。

撥號

# 緊急通話

您的手機支援國際緊急電話號碼,例如 112 或 911,若您在一個網絡範圍內,無論有否 插入 SIM 卡,您可以在任何國家/地區正常地使用這些號碼撥出緊急電話。

# 撥打緊急通話

- 1 在**主畫面**中,輕按 🖬。
- 2 輸入緊急號碼,然後輕按 🌈 。若要刪除號碼,輕按 🗹 。
- \* 您不用插入 SIM 卡便可以撥打緊急通話。

# 在 SIM 卡鎖定時撥打緊急通話

- 1 輕按緊急通話。
- 2 輸入緊急號碼,然後輕按 🌈 。若要刪除號碼,輕按 🔽 。

# 通話處理

#### 撥出電話

- 1 在**主畫面**中,輕按 。
- 2 如果有顯示通話記錄,請輕按 🔛 以進入撥號鍵盤畫面。
- 3 輸入接聽者的號碼,然後輕按 🌈 。若要刪除號碼,輕按 🗹 。

# 結束通話

• 輕按 💊 •

# 撥打國際長途電話

- 1 在**主畫面**中,輕按 🖬。
- 2 碰觸並按住 0 直至「+」符號出現為止。
- 3 輸入國家碼、地區碼 (不用開頭的 0) 及電話號碼,然後輕按 🌈。

# 接聽來電

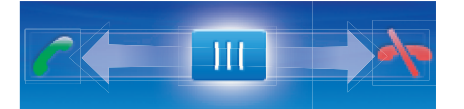

• 將指示器拖曳到 🌈。

# 拒絕來電

• 將指示器拖曳到 🔖。

# 在通話中更改聽筒擴音器音量

• 向上或向下按音量鍵。

# 在通話期間啟動擴音器

• 輕按 📢 •

在通話時將話筒靜音

• 輕按 😵 •

通話期間輸入號碼

- 1 通話期間,輕按 ■。便會出現鍵盤。
- 2 輸入號碼。

# 將來電鈴聲靜音

• 接聽來電時,輕按

# 最近通話

在通話記錄中,您可以查看未接聽 🖬、已接聽 💽 及已撥出🔂電話。

#### 查看未接聽電話

- 1 當您有未接聽電話時, 🖸 會出現在狀態列。將狀態列向下拖曳。
- 2 在 [通知] 面板中,您可以查看您的未接聽電話。

#### 從通話記錄撥出號碼

- 1 在**主畫面**中,輕按 🖬。
- 2 如果有顯示撥號鍵盤,請輕按 🔄 以進入通話記錄畫面。
- 3 輕按您要撥打的號碼。

# 從通話記錄將號碼新增至通訊錄

- 1 在**主畫面**中,輕按 🖬。
- 2 如果有顯示撥號鍵盤,請輕按 🔄 以進入通話記錄。
- 3 輕按 🕂。
- 4 輕按現有的聯絡人以將號碼新增至該聯絡人,或輕按 📭 以新增新聯絡人。
- 5 編輯聯絡人的詳細資料,然後輕按**儲存**。

# 語音信箱

如果您的服務登記包含接聽服務,來電者就能在您無法接聽電話時,留下語音信箱信息。 語音信箱號碼通常儲存在 SIM 卡上。如果不是,請聯絡服務供應商取得您的語音信箱號 碼。然後您便可以手動輸入號碼。

# 輸入您的留言信箱號碼

- 1 在**主畫面**中,將 🔼 向上拖曳。
- 2 尋找並輕按設定 > 通話設定 > 語音信箱。
- 3 輸入您的留言信箱號碼。
- 4 輕按**確定**。

#### 撥叫留言信箱服務

- 1 在**主畫面**中,輕按 🖬。
- 2 碰觸並按住1。

# 多個通話

如果您已啟動來電等候,您便可以同時處理多個通話。來電等候啟動後,當您有另一個來電時便會聽到嗶聲通知。

#### 啟動或關閉來電等候

- 1 在**主畫面**中,將 🗛 向上拖曳。
- 2 尋找並輕按設定 > 通話設定 > GSM 通話設定。
- 3 若要啟動或關閉來電等候,請輕按來電待接。

# 拒絕第二通來電

當您在通話期間聽到重複的嗶聲時,請輕按忙碌。

# 接聽第二通來電並結束目前通話

• 當您在通話期間聽到重複的嗶聲時,請輕按取代。

# 接聽第二通來電並保留目前通話

• 當您在通話期間聽到重複的嗶聲時,請輕按接聽。

# 撥出第二通電話

- 1 輕按 。
- 2 輸入接聽者的號碼,然後輕按 🌈 。
- 3 如果接聽者接聽電話,則會保留第一個通話。
- · ◆ 針對隨後的通話使用相同程序。

# 在多個通話之間進行切換

• 若要切換到另一個通話並保留目前的通話,請輕按所需的號碼或聯絡人。

# 結束目前通話並返回保留通話

• 輕按 💊 •

# 會議通話

透過會議或多方通話,您便可以與兩位或以上的人士進行聯合對話。

# 撥打會議通話

- 1 輕按 🖬。
- 2 撥出第二位參與者的號碼,然後輕按 🌈 。
- 3 如果第二位接聽者接聽電話,則會保留第一個通話。
- 4 輕按 🕜。
- ·
  → 若要新增更多參與者,請重複步驟1至4。

# 結束會議通話

• 通話期間,輕按 👆 。

# 通話設定

# 轉接來電

您可以轉接來電,例如到轉接另一個手機號碼或轉接到接聽服務。

#### 轉接來電

- 1 在主畫面中,將▲ 向上拖曳。
- 2 尋找並輕按設定 > 通話設定 > GSM 通話設定 > 來電轉接。
- 3 選擇一個選項。
- 4 輸入您要轉接通話的號碼,然後輕按**啟用**。

# 關閉來電轉接

- 1 在**主畫面**中,將 🔼 向上拖曳。
- 2 尋找並輕按設定 > 通話設定 > GSM 通話設定 > 來電轉接。
- 3 選擇一個選項。
- 4 輕按**停用**。

# 顯示或隱藏您的電話號碼

撥號時,您可以選擇在通話接聽者的裝置上顯示或隱藏您的電話號碼。

# 顯示或隱藏您的電話號碼

- 1 在主畫面中,將 🔼 向上拖曳。
- 2 尋找並輕按設定 > 通話設定 > GSM 通話設定 > 本機號碼。
- 3 選擇一個選項。

# 固定撥號號碼

如果您已收到您服務供應商提供的 PIN2 碼,您便可以使用「固定撥號號碼」(FDN) 清單 來限制撥出電話及來電。

# 啟用或停用固定撥號

- 1 在**主畫面**中,將 🔼 向上拖曳。
- 2 尋找並輕按設定 > 通話設定 > 限制撥號號碼。
- 3 輕按**啟用限制撥號號碼** 或停用限制撥號號碼。
- 4 輸入您的 PIN2,然後輕按確定。

# 存取已接受的通話接聽者清單

- 1 在**主畫面**中,將 🔼 向上拖曳。
- 2 尋找並輕按設定 > 通話設定 > 限制撥號號碼 > 限制撥號號碼清單。

通訊錄

在通訊錄應用程式中,您可以輸入您的個人通訊錄資訊,例如電話號碼及電子郵件地址。 當您查看聯絡人時,您可以迅速地存取與該聯絡人的所有通訊。如果您擁有同步化服務 帳戶,您便可以同步您的手機通訊錄與帳戶通訊錄。請參閱46頁面的*同步*。

# 查看您的通訊錄

- 在主畫面中,輕按 🕧 以開啟通訊錄應用程式。
- 如果您未將您的手機設定為與網絡服務或匯入的 SIM 通訊錄進行同步化,您可以選擇在首次開啟 通訊錄時進行。

# 從 SIM 卡匯入通訊錄

- 1 在主畫面中,輕按 🕧。
- 2 按下 :::· 然後輕按 匯入 SIM 聯絡人。
- 3 輕按**確定**。
- 如果您已從使用中的 SIM 卡匯入通訊錄,便沒有必要再進行一次。

#### 撥號給聯絡人

- 1 在主畫面中,輕按 🕧。
- 2 輕按聯絡人。
- 3 輕按所需聯絡人的電話號碼。

#### 發送文字或多媒體信息給聯絡人

- 1 在**主畫面**中,輕按 🚺。
- 2 輕按聯絡人。
- 3 輕按所需的聯絡人電話號碼旁邊的 ≥。
- 4 編輯信息,然後輕按發送。
- 您只可以將文字信息及多媒體信息發送到手提電話號碼。

# 發送電子郵件信息給聯絡人

- 1 在**主畫面**中,輕按 🕧。
- 2 輕按聯絡人。
- 3 輕按所需聯絡人電子郵件地址旁邊的 @。
- 4 編輯信息,然後輕按**發送**。

# 選擇要顯示的通訊錄

- 1 在**主畫面**中,輕按 🕧。
- 2 按下 出,然後輕按**顯示的群組**。
- 3 選擇要顯示的通訊錄。
- 我的聯絡人包含您的個人通訊錄。如果您已將您的通訊錄與其他服務同步,所有聯絡人便會包含您已聯絡的所有人士及服務。

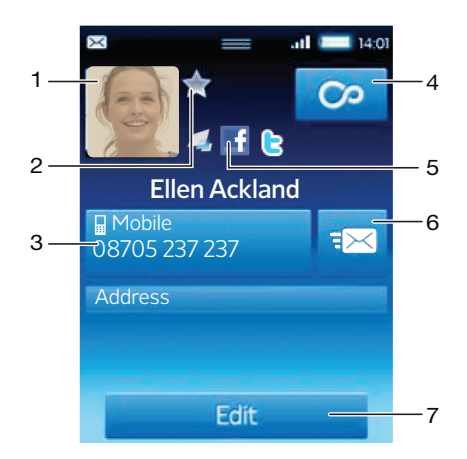

- 1 聯絡人圖片
- 2 聯絡人是我的最愛
- 3 聯絡人的電話號碼
- 4 存取 Timescape™ 中的所有通訊的無限按鈕
- 5 聯絡人已連結到網絡服務聯絡人
- 6 發送文字或多媒體信息給聯絡人
- 7 編輯聯絡人

# 編輯聯絡人

- 1 在**主畫面**中,輕按 🕧。
- 2 輕按要編輯的聯絡人。
- 3 向下翻閱並輕按編輯。
- 4 若要新增聯絡人圖片,請輕按 🛄,然後選擇圖片或拍攝相片。
- 5 若要新增電話號碼,請向下翻閱、輕按**新增其他資訊 > 電話號碼**,然後輸入號碼。
- 6 若要新增電子郵件或其他地址,請向下翻閱、輕按**新增其他資訊**,然後選擇所需 的地址類型。
- 7 若要選擇聯絡人鈴聲,請向下翻閱、輕按新增其他資訊 > 鈴聲。選擇鈴聲並輕按 完成。
- 8 完成後,請向上翻閱,然後輕按**儲存**。
- ·♥- 電話號碼類型會自動選擇。您可以輕按號碼類型欄位來更改它。

#### 刪除聯絡人

- 1 在**主畫面**中,輕按 🕧。
- 2 輕按要刪除的聯絡人。
- 3 向下翻閱並輕按**編輯**。
- 4 向下翻閱,然後輕按刪除聯絡人 > 刪除。

# 刪除所有聯絡人

- 1 在**主畫面**中,將 🗛 向上拖曳。
- 2 尋找並輕按設定。
- 3 輕按應用程式 > 管理應用程式。
- 4 輕按通訊錄儲存位置。
- 5 輕按清除資料。

# 新增聯絡人圖片

- 1 在**主畫面**中,輕按 🕧。
- 2 輕按您要為其新增圖片的聯絡人。
- 3 向下翻閱並輕按**編輯**。
- 4 輕按 💂。
- 5 如果您想從相簿選擇圖片,請輕按相片並選擇相片。如果您想利用相機拍攝相片, 請輕按拍攝新相片並拍攝相片。
- 6 利用框架來裁切圖片,然後輕按儲存。
- 7 向上翻閱並輕按儲存。
- 🛉 · 您亦可以從相簿將圖片新增至聯絡人。

# 在 Timescape™ 中查看與聯絡人的所有通訊

- 1 在**主畫面**中,輕按 🚺。
- 2 輕按您要查看通訊的聯絡人。
- 3 輕按 💁。如果您之前從未使用過 Timescape™,請輕按繼續。
- 4 來自聯絡人的所有未接聽電話、文字及多媒體信息、Facebook™及 Twitter™更新都會顯示在 Timescape™中。

# 我的最愛

您可以將聯絡人標記為我的最愛以便快速存取。您只可以將含有聯絡人圖片的聯絡人新 增至您的最愛。

# 標記或取消標記聯絡人為我的最愛

- 1 在**主畫面**中,輕按 🕧。
- 2 輕按要新增至您或移除自您的最愛的聯絡人。
- 3 輕按編輯。
- 4 向下翻閱並輕按最愛項目。如果您沒有將任何圖片新增至聯絡人,您會被要求新 增圖片。
- 5 完成後,請輕按儲存。

#### 存取我的最愛通訊錄

- 1 在**主畫面**中,輕按 🚺。
- 2 輕按 🛃 欄目。我的最愛會以小格圖示顯示。

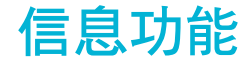

# SMS 及 MMS

# 使用 SMS 及 MMS 前

您可以使用 SMS (短信息服務) 從手機發送文字信息。如果您的訂閱包含 MMS (多媒體信息服務),您亦可以發送及接收含有如圖片及視像等媒體檔案的信息。一個文字信息最多 可包含達 160 個字符。較長的信息會被串連並以多個信息發送。您必須支付每個發送信息的費用。

- 若要發送多媒體信息,您的手機必須有正確的 MMS 設定。請參閱 6 頁面的互聯網及信息的設定。
- 如需更多關於輸入文字的資訊,請參閱 21 頁面的輸入文字。

# 使用 SMS 及 MMS

建立及發送信息

- 1 在**主畫面**中,輕按 🗹。
- 2 輕按**新信息**。
- 3 輕按撰寫信息,輸入信息文字,然後輕按下一個。
- 4 輕按以新增收件者。
- 5 若要新增收件者,請在清單中選擇聯絡人。您亦可以輕按文字欄位,手動輸入數 字,然後輕按**完成**。
- 6 如果您要新增相片或視像,請輕按 💽,然後選擇一個選項。
- 7 如果您要新增、移除或編輯收件者,請按下 品,然後輕按**編輯收件者**並編輯收件 者。
- 8 完成後,請輕按**發送**。
- 如果您停止建立信息,信息會儲存作草稿。信息會話串將會以草稿文字標記。

#### 讀取已接收的信息

- 1 在**主畫面**中,輕按 🗹。
- 2 輕按信息會話串。
- 3 如果信息尚未被下載,請輕按信息,然後輕按下載信息。
- 4 如果已接收的信息含有音樂或視像,請輕按項目,然後輕按查看視像或播放音像。
- 接收文字或多媒體信息時, 會出現在狀態列。若要讀取信息,您亦可以在狀態列開啟時,將狀態列向下拖曳,然後輕按已接收的信息。

# 回覆信息

- 1 在主畫面中,輕按 🗹。
- 2 輕按信息會話串。
- 3 輕按文字欄位以開啟鍵盤。
- 4 輸入信息文字。
- 5 輕按發送。

#### 轉寄信息

- 1 在**主畫面**中,輕按 🗹。
- 2 輕按信息會話串。
- 3 輕按所需的信息,然後輕按轉寄信息 > 新對話。
- 4 輕按新增收件者,然後新增收件者。
- 5 輕按發送。

刪除信息

- 1 在**主畫面**中,輕按 🗹。
- 2 輕按信息會話串。
- 3 輕按所需的信息,然後輕按刪除信息 > 刪除信息。

刪除信息會話串

- 在主畫面中,輕按 ≤
- 2 按下 III, 然後輕按**刪除數個**。
- 3 標記要刪除的信息會話串的核取方塊,然後輕按**刪除**。

將寄件者的號碼儲存到聯絡人

- 1 在**主畫面**中,輕按 🗹。
- 2 輕按信息會話串。
- 3 輕按位於螢幕頂部的收件者欄位,然後輕按您要儲存的號碼。
- 4 輕按 💁。
- 5 選擇現有的聯絡人,或如果您要建立新聯絡人,輕按 🃭。
- 6 編輯聯絡人資訊,然後輕按**儲存**。

# 撥號給信息寄件者

- 1 在主畫面中,輕按 🗹。
- 2 輕按信息會話串。
- 3 輕按位於螢幕頂部的收件者欄位,然後輕按您要撥打的號碼。
- 4 輕按 🌈 。

### 使用信息中所接收的圖片或視像

- 1 在**主畫面**中,輕按 🗹。
- 2 輕按信息會話串。
- 3 如果信息尚未被下載,請輕按信息,然後輕按**下載信息**。
- 4 輕按圖片,然後輕按查看圖片。影像查看畫面會開啟。
- 5 如果您要使用圖片作為聯絡人圖片或牆紙,請輕按 🔟。

# SMS 及 MMS 設定

#### 更改信息的通知設定

- 1 在**主畫面**中,將 🗛 向上拖曳。
- 2 尋找並輕按設定 > Sony Ericsson > 信息功能。
- 3 如有需要,輕按**通知響鈴**並選擇通知聲音。
- 4 如有需要,選擇**通知振動**設定。

# 更改外寄信息的傳遞報告設定

- 1 在**主畫面**中,將 🗛 向上拖曳。
- 2 尋找並輕按設定 > Sony Ericsson > 信息功能。
- 3 輕按回送報告以啟動或關閉傳遞報告。
- 【 信息傳送給收件者後,♥ 便會顯示在信息中。

# 查看儲存在 SIM 卡上的信息

- 1 在**主畫面**中,將 🔼 向上拖曳。
- 2 尋找並輕按設定 > Sony Ericsson > 信息功能 > SIM 信息。

# 電子郵件

您可以透過您常用的電子郵件帳戶使用您的手機來發送及接收電子郵件。首先,您的手機必須有正確的互聯網設定。請參閱6頁面的*互聯網及信息的設定*。

· 如需更多關於輸入文字的資訊,請參閱 21 頁面的輸入文字。

# 在手機中設定電子郵件帳戶

- 1 在主畫面中,將▲ 向上拖曳。
- 2 尋找並輕按電子郵件。
- 3 輕按**電子郵件地址**,輸入您的電子郵件地址,然後輕按下一個。
- 4 輸入您的密碼,然後輕按**完成**。
- 5 輕按繼續。
- 6 如果手機無法自動下載您的電子郵件帳戶設定,您可以手動輸入帳戶設定以繼續。
- ◆ 如果您需要手動輸入設定,請聯絡您的電子郵件服務供應商以取得正確的電子郵件帳戶設定。例 如,您需要知道帳戶類型是 POP3 或是 IMAP。

#### 從手機移除電子郵件帳戶

- 1 在**主畫面**中,將 🔼 向上拖曳。
- 2 尋找並輕按設定 > Sony Ericsson > 電子郵件。
- 3 輕按解除安裝帳戶 > 確定。

# 使用電子郵件

# 建立及發送電子郵件信息

- 1 在主畫面中,將 ▲ 向上拖曳。
- 2 尋找並輕按**電子郵件**。
- 3 輕按撰寫新信息。
- 4 輕按收件者:並輸入收件者的地址,然後輕按完成。您可以相同的方式來新增更 多收件者,或輕按 來刪除收件者。
- 5 輕按主題,輸入主題,然後輕按完成。
- 6 輕按**撰寫電郵**,輸入信息文字,然後輕按完成。
- 7 若要附加檔案,請輕按 2, 然後選擇要附加的檔案類型。
- 8 輕按發送。

# 接收及開啟電子郵件信息

- 1 在**主畫面**中,將 🗛 向上拖曳。
- 2 尋找並輕按電子郵件。
- 3 輕按**收件箱**。
- 4 若要更新收件箱的新信息,請輕按 ♥。
- 5 若要開啟及讀取信息,請輕按信息。

#### 將寄件者的電子郵件地址儲存到通訊錄

- 在主畫面中,將▲ 向上拖曳。
- 2 尋找並輕按電子郵件。
- 3 輕按**收件箱**,然後輕按所需的信息。
- 4 輕按位於螢幕頂部的寄件者欄位。
- 5 輕按**寄件者:**之下的電子郵件地址,然後輕按儲存聯絡人。
- 6 選擇現有的聯絡人,或如果您要建立新聯絡人,輕按 🗛。
- 7 編輯聯絡人資訊,然後輕按儲存。

# 使用電子郵件信息附加檔

- 1 在**主畫面**中,將 🔼 向上拖曳。
- 2 尋找並輕按電子郵件。
- 3 輕按**收件箱**,然後輕按所需的信息。
- 4 輕按附加檔來查看它。如果您尚未下載附加檔,便會先下載它。

回覆電子郵件信息

- 1 在**主畫面**中,將 🔼 向上拖曳。
- 2 尋找並輕按電子郵件。
- 3 輕按**收件箱**,然後輕按所需的信息。
- 4 向下翻閱信息,然後輕按回覆,或者如果有多個收件者,輕按全部回覆。
- 5 輕按信息文字欄位,輸入信息文字,然後輕按完成。
- 6 輕按發送。

# 轉寄電子郵件信息

- 1 在**主畫面**中,將 🔼 向上拖曳。
- 2 尋找並輕按電子郵件。
- 3 輕按收件箱,然後輕按所需的信息。
- 4 向下翻閱信息,然後輕按**轉寄**。
- 5 輕按**收件者:**,輸入收件者的地址,然後輕按完成。
- 6 輕按信息文字欄位,輸入信息文字,然後輕按完成。
- 7 輕按**發送**。

#### 刪除電子郵件信息

- 1 在主畫面中,將 🗛 向上拖曳。
- 2 尋找並輕按**電子郵件**。
- 3 輕按所需的文件夾。
- 4 按下 品,然後輕按**刪除數個信息**。
- 5 標記要刪除的信息的核取方塊,然後輕按**刪除**。

# 電子郵件設定

#### 更改電子郵件帳戶設定

- 1 在**主畫面**中,將 🗛 向上拖曳。
- 2 尋找並輕按設定 > Sony Ericsson > 電子郵件。
- 3 選擇一個選項。

# Google™ 電子郵件

如果您有 Google™ 帳戶,您可以在手機中透過 Gmail™ 應用程式使用該帳戶。當您在手機中設定了 Google™ 帳戶後,便可以使用 Google Talk™ 應用程式來聊天並使用 Google Calendar™ 來同步行事曆應用程式。

# 在手機中設定 Google™ 帳戶

- 1 在主畫面中,將▲ 向上拖曳。
- 2 尋找並輕按設定 > 基本設定 > 設定指南 > Google 帳戶。
- 3 依照註冊精靈的指引建立 Google™ 帳戶,或如果您已有帳戶的話,便登入。
- 4 現在手機可以即時使用 Gmail™、Google Talk™ 及 Google Calendar™。
- ◆ 您亦可以在首次啟動手機時,從設定指南建立或設定 Google™ 帳戶。您亦可以在電腦的網絡瀏 覽器中進入 www.google.com/accounts 來建立 Google™ 帳戶。

#### 開啟 Gmail™

- 1 在**主畫面**中,將 🔼 向上拖曳。
- 尋找並輕按 Gmail™。

# Google Talk<sup>™</sup>

您可以使用手機中的 Google Talk™ 即時信息服務與同樣使用此應用程式的朋友聊天。若要使用 Google Talk™,您的手機必須有正確的互聯網設定。請參閱 6 頁面的互聯網及信息的設定。

啟動 Google Talk™

- 1 在主畫面中,將 🗛 向上拖曳。
- 2 尋找並輕按 Google Talk™。

# 設定 Google Talk™

- · 学 如果您已在手機中設定了 Google™ 帳戶,您便不用分開設定 Google Talk™。一旦在手機中設定 了 Google™ 帳戶,便可以在所有 Google™ 應用程式中使用。
- 1 在主畫面中,將 🔼 向上拖曳。
- 2 尋找並輕按 Google Talk™。
- 3 依照註冊精靈的指引建立 Google™ 帳戶,或如果您已有帳戶的話,便登入。
- 4 現在手機可以即時使用 Gmail™、Google Talk™ 及 Google Calendar™。

# 使用 Google Talk™ 回覆即時信息

- 1 當某人在 Google Talk™ 上聯絡您時, 🗩 會出現在狀態列。
- 2 將狀態列向下拖曳,然後輕按信息並開始聊天。

# Sony Ericsson Timescape™

Sony Ericsson Timescape™ 可將所有通訊收集到一個畫面,徹底改變您的社交體驗。每 個事項 (Facebook 或 Twitter 更新、文字及多媒體信息、未接聽電話) 都會以圖標方式按 時間順序顯示在螢幕上。在選擇查看完整內容前,您可以看到如點心大小的事項預覽。 您可以事項類型進行篩選,以查看聯絡人的所有通訊。

並非所有國家/地區或所有區域的全部網絡及/或服務供應商均支援本章節中所述的服務及功能。

啟動 Timescape™

- 1 在**主畫面**中,將 🔼 向上拖曳。
- 2 尋找並輕按 Timescape。
- 3 首次啟動 Timescape™ 時,您可以輕按登入,然後登入您的 Facebook 或 Twitter 帳戶以在 Timescape™ 中接收 Facebook 及 Twitter 的更新。如果您不想登入, 請輕按繼續。
- → 如果您已在首次設定手機時登入 Facebook™、Twitter™ 或其他在線服務,則當您啟動 Timescape™時,不會顯示歡迎畫面,您亦不需要再次登入。
- 如果您尚未登入但輕按繼續,那您可以每次都透過輕按設定 > Sony Ericsson > Timescape™ 設定
  定從主畫面登入。

# Timescape<sup>™</sup> 開始畫面

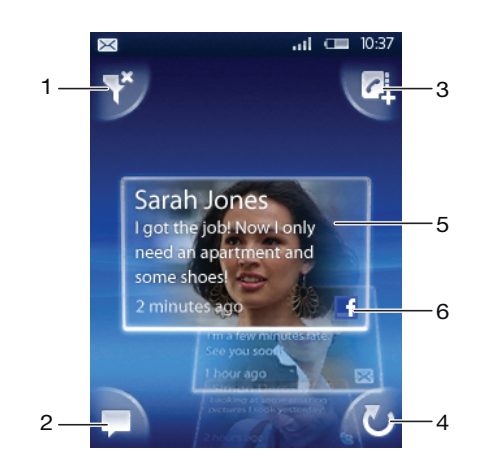

- 1 圖標篩選圖示
- 2 狀態更新圖示
- 3 進入聯絡人圖示
- 4 重新整理圖示 (您只會在登入網絡服務帳戶後才看得到)
- 5 按時間順序排列的 Timescape™ 圖標
- 6 圖標內容圖示

# 使用 Timescape™

# 翻閱 Timescape™ 中的圖標

• 碰觸並按住圖標,然後將它向上或向下拖曳。

# 預覽 Timescape™ 中的圖標

• 翻閱至要預覽的圖標。

# 圖標圖示

下列圖標圖示表示發生的事項類型。預覽圖標時,您可以輕按圖示或標圖查看相關事項。

- ▲ 未接聽電話
- 🗵 文字或多媒體信息
- Read Twitter™ 更新
- ▲ 來自朋友的 Facebook™ 更新

# 在 Timescape™ 中更新 Facebook™ 或 Twitter™ 狀態

- 1 在主畫面中,將 🔼 向上拖曳。
- 2 尋找並輕按 Timescape。
- 3 輕按 📮。
- 4 輕按選擇服務。
- 5 使用切換來選擇您要更新狀態的服務。如果您要更新您尚未登入的服務狀態,請 輕按該服務並登入。選擇所需服務後,輕按完成。
- 6 輕按編輯狀態,輸入您的新狀態,然後輕按發送。

# 在 Timescape<sup>™</sup> 中查看事項

- 1 在**主畫面**中,將 🔼 向上拖曳。
- 2 尋找並輕按 Timescape。
- 3 翻閱至所需事項的圖標,然後輕按圖標。

# 有未接聽電話時從 Timescape™ 回撥

- 1 在**主畫面**中,將 🗛 向上拖曳。
- 2 尋找並輕按 Timescape。
- 3 翻閱到代表未接聽電話的圖標,然後輕按該圖標。
- 4 輕按 🌈。

#### 在 Timescape™ 中回覆文字或多媒體信息

- 1 在**主畫面**中,將 🗛 向上拖曳。
- 2 尋找並輕按 Timescape。
- 3 翻閱到文字或多媒體信息圖標,然後輕按圖標。
- 4 編輯信息,然後輕按發送。

#### 從 Timescape 圖標將號碼新增至聯絡人

- 1 在主畫面中,將▲ 向上拖曳。
- 2 尋找並輕按 Timescape。
- 3 翻閱至包含您要新增至聯絡人的號碼的圖標。
- 4 輕按 🗗。
- 5 選擇您要新增號碼的聯絡人,或輕按 📭 以建立新聯絡人。
- 6 編輯聯絡人的詳細資料,然後輕按儲存。

# 重新整理 Timescape™ 的開始畫面

- 1 在**主畫面**中,將 🗛 向上拖曳。
- 2 尋找並輕按 Timescape。
- 3 輕按 💟。
- ・● 重新整理 Timescape™ 的開始畫面時,手機會連接到互聯網以更新來自您 Twitter™、Facebook
   ™ 或其他在線服務帳戶的資訊。如果您已登入了最少一個網絡服務,您只可以更新開始畫面。
#### 篩選顯示在 Timescape™ 中的事項

- 1 在**主畫面**中,將 🔼 向上拖曳。
- 2 尋找並輕按 Timescape。
- 3 輕按位於左上角的圖標篩選圖示。
- 4 選擇要查看的事項類型。您可以網絡服務、信息、未接來電來篩選,或查看與聯絡人的所有通訊。

## 查看與聯絡人的所有通訊

- 1 在**主畫面**中,將 🔼 向上拖曳。
- 2 尋找並輕按 Timescape。
- 3 翻閱到要查看的聯絡人圖標。
- 4 輕按 ♥ 。
- 5 輕按聯絡人姓名。
- ·••· 您只可以查看與儲存在**通訊錄**中的聯絡人的所有通訊。

## Timescape™ 設定

## 存取 Timescape™ 設定

- 1 在**主畫面**中,將 🔼 向上拖曳。
- 2 尋找並輕按設定 > Sony Ericsson > Timescape<sup>™</sup> 設定。

#### 更改顯示在 Timescape™ 的事項

- 1 在**主畫面**中,將 🗛 向上拖曳。
- 2 尋找並輕按設定 > Sony Ericsson > Timescape<sup>™</sup> 設定 > 選取內容。
- 3 輕按所需的核取方塊,然後輕按完成。如果您尚未登入要選擇的網絡服務,請輕 按服務並輸入您的登入詳細資料。

## 清除 Timescape<sup>™</sup> 內容

- 1 在**主畫面**中,將 🗛 向上拖曳。
- 2 尋找並輕按設定 > Sony Ericsson > Timescape<sup>™</sup> 設定 > 清除內容。
- 3 輕按您要清除的內容,然後輕按確定。

#### 在 Timescape™ 中安排網絡服務內容更新

- 1 在**主畫面**中,將 🔼 向上拖曳。
- 2 尋找並輕按設定 > Sony Ericsson > Timescape<sup>™</sup> 設定 > 排程更新。
- 3 輕按所需的選項。如果您選擇**手動**,便不會進行自動更新。

#### 登入 Facebook™ 或 Twitter™

- 1 在**主畫面**中,將 🗛 向上拖曳。
- 2 尋找並輕按設定 > Sony Ericsson > Timescape<sup>™</sup> 設定 > 服務。
- 3 輕按要登入的服務。
- 4 輸入您的登入詳細資料。
- · ◆ 登入網絡服務後,您可以在 Timescape™ 中更新狀態或查看網絡服務的更新。

#### 登出 Facebook<sup>™</sup> 或 Twitter<sup>™</sup>

- 1 在**主畫面**中,將 🗛 向上拖曳。
- 2 尋找並輕按設定 > Sony Ericsson > Timescape<sup>™</sup> 設定 > 服務。
- 3 輕按要登出的服務,然後輕按登出。

## Timescape<sup>™</sup> 外掛件

Timescape™ 外掛件可新增在**主畫面**上提供快速存取。請參閱 15 頁面的*主畫面*。

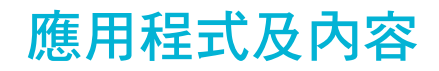

您可以在 PlayNow™ 應用程式及 Android™ Market 應用程式商店下載應用程式及內容。

下載前請確保您的手機內有記憶卡。您下載的應用程式會儲存在應用程式窗格及最近使用的應用程式視窗中。

## **PlayNow**<sup>™</sup>

透過手機中的 PlayNow™ 應用程式,您可以瀏覽、購買及下載您的最愛及最新音樂。您 亦可以下載各種有趣的遊戲及應用程式。

## 使用 PlayNow™ 前

在您開始使用 PlayNow™ 應用程式前,請檢查以確定:

- 您的手機中有記憶卡。
- 您有支援 Wi-Fi™ 或 2G/3G 數據傳輸的手機訂閱。
- 您應該有進行中的網絡連接。
- 並非所有國家或所有網絡均有提供 PlayNow™ 服務。您可能必須向您的服務供應商或網絡服務商 註冊成為互聯網用戶。
- 如需更多關於如何設定 2G/3G 流動數據連接的資訊,請參閱 6 頁面的 互聯網及信息的設定。如需更多關於如何連接 Wi-Fi 網絡的資訊,請參閱 48 頁面的 Wi-Fi™。
- 👻 如需更多關於 PlayNow™ 的資訊,請進入 www.sonyericsson.com/support。

### 使用 PlayNow™

一旦註冊,您便可以使用完整功能的 PlayNow™ 應用程式。註冊是免費並簡單的。您可 以使用折扣券 (如有) 取得免費的內容,如音樂、應用程式及遊戲。

PlayNow™ 應用程式提供搜尋功能。每個內容範圍 (如音樂、應用程式及遊戲) 均有提供 一個搜尋選項。這裡有熱門的免費和收費的應用程式及遊戲。

#### 啟動 PlayNow™

- 1 在**主畫面**中,將 🗛 向上拖曳。
- 2 尋找並輕按 ▶。

#### 註冊及登入 PlayNow™

- 1 輕按歡迎畫面中的登入。登入及註冊畫面會出現。
- 2 輸入您的電子郵件地址,然後設定密碼。如果您註冊以信用卡購物,您亦必須輸
- 入其他的認證,如姓名、電話號碼及信用卡號碼等。
- 3 註冊後,您將會保持登入。您現在可以看到取代註冊及登入選項的帳戶選項。
- · 如果您選擇不在此時註冊,您可以按下 品下次註冊。
- · ♥· 您亦可以在歡迎畫面中輕按**折扣券或進入 PlayNow™** 選項來進行首次註冊。當 PlayNow™ 畫面 出現時,輕按註冊或登入。

## 瀏覽音樂

- 1 在 PlayNow<sup>™</sup> 畫面中,輕按音樂。
- 2 按排行榜或按種類瀏覽音樂。
- 3 如果您選擇熱門排行榜選項,您便可取得熱門曲目的清單畫面。
- 4 如果您選擇種類,您便可取得該種類中最新及最受歡迎專輯的清單畫面。
- · · 預設的清單畫面為最新專輯或曲目。

## 瀏覽應用程式及遊戲

- 1 在 PlayNow<sup>™</sup> 畫面上,輕按應用程式或遊戲。
- 2 按最新提供或按種類來瀏覽應用程式及遊戲。

搜尋音樂

- 1 在 PlayNow<sup>™</sup> 畫面中,輕按音樂,然後輕按搜尋。
- 2 按藝人的姓名或部分姓名,或按專輯或曲目名稱來搜尋音樂。
- 3 在搜尋結果畫面中,輕按清單中的項目以取得包含所有曲目的專輯的詳細資料畫面。
- 4 輕按專輯圖片的小格圖示畫面檢視以取得額外的專輯詳細資料,如專輯或曲目的 購買詳細資料。

## 搜尋應用程式及遊戲

- 1 在 PlayNow™畫面中,輕按應用程式或遊戲選項。
- 2 輕按搜尋。
- 3 按應用程式或遊戲的名稱搜尋。
- 4 輕按搜尋結果清單中的項目以取得詳細資料畫面,您可以在這個畫面中購買或預 覽該應用程式或遊戲的影像。

## 購買及播放音樂專輯或曲目

- 1 瀏覽或搜尋時,輕按曲目清單畫面中的項目以查看其詳細資料。
- 2 在詳細的畫面中預覽圖片及曲目。
- 3 透過信用卡或加值短信息來購買曲目。
- 4 購買及下載完成後,曲目會列於 PlayNow™ 畫面中的下載之下,亦會新增在音樂 播放器音像媒體庫中。
- 5 若要在音樂播放器中播放已購買的曲目,請輕按 🗩 > 🗩 > 🗩 🕫
- · 利用信用卡購買比利用加值短信息進行購買便宜。
- ·♥ 並非所有國家或所有網絡均提供信用卡購買選項。如有提供,您必須成為註冊用戶才能使用。

#### 購買及啟動應用程式或遊戲

- 1 瀏覽或搜尋應用程式或遊戲時,請輕按在清單畫面中的項目以參閱其詳細資料。
- 2 在詳細的畫面中預覽該應用程式或遊戲的圖片。
- 3 透過信用卡或加值短信息來購買應用程式或遊戲。
- 4 購買及下載完成後,應用程式或遊戲會列於 PlayNow™ 畫面中的下載之下。
- 5 若要啟動已購買的應用程式或遊戲,請按下 BB。
- 6 輕按下載並選擇所需的應用程式或遊戲。
- 7 您亦可以從應用程式窗格中啟動已購買的應用程式或遊戲。
- ·♥ 利用信用卡購買比利用加值短信息進行購買便宜。
- 並非所有國家或所有網絡均提供信用卡購買選項。如有提供,您必須成為註冊用戶才能使用。

#### 編輯您的帳戶

- ! 註冊 PlayNow™ 帳戶,才會顯示您的帳戶選項。
- 1 在 PlayNow<sup>™</sup> 畫面中,輕按我的帳戶。
- 2 輕按編輯欄目以更改您的帳戶詳細資料。您可以編輯或刪除您的信用卡詳細資料 及帳戶。

#### 查看您的下載

- 1 在 PlayNow<sup>™</sup> 畫面中,按下 品。
- 2 輕按下載。您已下載的內容清單會以時間順序排列顯示。
- 3 若要檢查已下載項目的接收詳細資料,輕按項目 > 帳單詳細資料。

## 折扣券

折扣券是存取活動中所提供的免費內容 (如音樂、應用程式及遊戲) 的一組代碼。

註冊 PlayNow™後,您便可以存取折扣券選項。詢問您的網絡服務商取得更多關於指定活動中的折扣券優惠及其代碼的資訊。

並非所有國家及所有網絡均有提供折扣券及活動。如果您的國家沒有提供折扣券服務,您便無法 在手機中存取折扣券選項。 存取折扣券

- 1 在 PlayNow<sup>™</sup> 畫面中,輕按折扣券。
- 2 輸入折扣券代碼。
- 3 瀏覽免費提供的內容清單,然後選擇您要下載的項目。
- 並非所有國家及所有網絡均有提供免費內容。不同的網絡服務商提供的免費內容活動可能有所不同。

## 加值短信息

加值短信息的收費比標準文字信息貴。服務商會在其每月帳單上向您開出加值短信息的 帳項,或自動從您的預繳帳戶中扣除該金額。

## Android<sup>™</sup> Market

Android<sup>™</sup> Market 讓您只需輕按幾下便能進入應用程式及遊戲的世界。您可以透過種類 及最受歡迎的下載來瀏覽應用程式及遊戲。 您亦可以評等應用程式或遊戲,並發送意 見。

使用 Android<sup>™</sup> Market 前,您必須要有 Google<sup>™</sup> 電子郵件帳戶。若要建立 Google<sup>™</sup> 帳 戶,您可以依照手機的指示執行或參閱 33 頁面的*在手機中設定 Google<sup>™</sup> 帳戶*。

## 開啟 Android<sup>™</sup> Market

- 1 在主畫面中,將 🔼 向上拖曳。
- 2 尋找並輕按 Market。

## 管理應用程式

## 查看應用程式的權限設定

- 1 在主畫面中,將▲ 向上拖曳。
- 2 尋找並輕按設定。
- 3 輕按應用程式 > 管理應用程式。
- 4 輕按所需的應用程式。
- 5 向下翻閱以查看權限。
- 並非所有應用程式都有設定權限設定。

#### 清除應用程式的所有資料

- 在清除已安裝應用程式的所有資料前,請確保您已將要保留的應用程式相關內容備份。
- 1 在主畫面中,將▲ 向上拖曳。
- 2 尋找並輕按設定。
- 3 輕按應用程式 > 管理應用程式。
- 4 輕按所需的應用程式。
- 5 輕按**清除資料**。

#### 刪除已安裝的應用程式

- 1 删除已安裝的應用程式前,請確保您已將要保留的所有應用程式相關內容備份。某些應用程式無法刪除。
- 1 在**主畫面**中,將 🔼 向上拖曳。
- 2 尋找並輕按設定。
- 3 輕按應用程式 > 管理應用程式。
- 4 輕按所需的應用程式。
- 5 輕按**解除安裝**。

## 下載其他應用程式

您可以在手機中安裝非 Android<sup>™</sup> Market 的應用程式。您亦可以查看及調校所安裝的應 用程式的設定。許多應用程式及遊戲均具備協助您安裝應用程式的精靈。

【 在非 Android<sup>™</sup> Market 網站下載的應用程式及遊戲可能來源不明或不可靠。為保護您的手機和個人資料,您只應該從信任的來源下載應用程式,例如 Android<sup>™</sup> Market 應用程式商店。

## 允許安裝其他應用程式

- 1 在主畫面畫面中,將 🔼 向上拖曳。
- 2 尋找並輕按設定 > 應用程式。
- 3 標記未知的來源核取方塊。

## 受版權保護的內容

您要存取的部分列出項目或內容,例如應用程式、遊戲或音樂專輯等,可能受 DRM (數 碼版權管理)的版權保護。您必須購買或續訂版權,才能夠使用它們。您可能無法複製、 發送或傳送受版權保護的項目。

## 使用受版權保護的內容

• 輕按 😭。若要存取項目,您必須購買或續訂許可證權益。

## DRM 設定

您可以在 DRM 設定目錄中更改您的 DRM 設定:

• DRM 重設 - 會清除所有 DRM 資料,例如許可證及許可證耗用資訊。

## 重設您的 DRM 資料

- 1 在**主畫面**畫面中,將 🔼 向上拖曳。
- 2 尋找並輕按設定 > DRM 設定。
- 3 輕按 DRM 重設。
- ◆ 如果您已購買受 DRM 保護的內容 (例如音樂、遊戲或應用程式),則在重設所有 DRM 資料後,可 能無法使用該內容。

變得有組織

## 行事曆

您的手機擁有用來管理時間安排的行事曆。

· 如需更多關於輸入文字的資訊,請參閱 21 頁面的輸入文字。

## 開啟行事曆應用程式

- 1 在主畫面中,將 🔼 向上拖曳。
- 2 尋找並輕按**行事曆**。
- → 首次開啟行事曆應用程式時,它會以月份畫面來開啟。如果您在之前已用過此應用程式,它便會 以您上次使用的畫面來開啟。

## 行事曆月份畫面

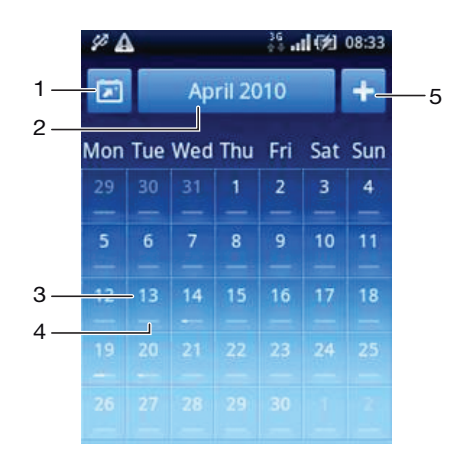

- 1 查看目前月份 (只在查看當月以外的月份時適用)。
- 2 月份選擇器。
- 3 當日日期指示器。
- 4 會議指示器。完整的白色橫列表示全天的會議。
- 5 新增約會。
- 當您使用橫向的螢幕檢視時,螢幕上不會出現上述的1、2及5項目。若要新增約會,或直接進入某個月份,請按下 品。

## 在日期及月份畫面之間進行切換

- 1 若要從月份畫面切換到日期畫面,請輕按所需的日期。
- 2 若要從日期畫面切換到月份畫面,請按下 <□。</p>

### 查看其他日期及月份

- 在月份畫面及日期畫面中,向左輕拂以查看上一日或上一個月,或向右輕拂以查 看下一日或下一個月。
- 在月份畫面中,您亦可以輕按畫面頂部的月份選擇器來更改月份。

建立行事曆事項

- 1 在**主畫面**中,將 🗛 向上拖曳。
- 2 尋找並輕按**行事曆**。
- 3 輕按 🛨。
- 4 輕按**主題**,輸入主題,然後輕按完成。
- 5 輕按時間。輕按數字欄位,然後向上或向下翻閱以選擇所需的小時或分鐘。輕按 完成。
- 6 輕按**日期**。輕按數字欄位,然後向上或向下翻閱並輕按所需的日期。輕按完成。
- 7 輕按提示。輕按數字欄位,然後向上或向下翻閱並輕按所需的數字。輕按完成。
- 8 如有相關,輕按**地點**及**描述**。
- 9 如果您要設定週期性約會,請輕按**週期**,標記所需選項,然後輕按**完成**。
- 10 如果您同步手機行事曆與多個行事曆,請輕按行事曆,輕按所需的約會行事曆, 然後輕按完成。
- 11 向上翻閱並輕按儲存。
- ∲- 使用橫向螢幕畫面時,在步驟3中,您需要按下 册 來新增約會。
- ❣╴約會時間快要來臨時,手機便會發出簡短的通知聲音來提醒您。此外,፴ 亦會顯示在狀態列中。
- · 對於持續到隔夜的事項,您必須先選擇開始及結束日期,再設定開始及結束時間。

## 查看行事曆事項

- 1 在**主畫面**中,將 🔼 向上拖曳。
- 2 尋找並輕按行事曆。
- 3 瀏覽到所需的日期,然後輕按事項。

#### 編輯行事曆事項

- 1 在主畫面中,將 🔼 向上拖曳。
- 2 尋找並輕按行事曆。
- 3 瀏覽到所需的日期,然後輕按事項。
- 4 輕按編輯,編輯資訊,然後輕按儲存。

#### 刪除行事曆事項

- 1 在主畫面中,將 🔼 向上拖曳。
- 2 尋找並輕按行事曆。
- 3 瀏覽到所需的日期,然後輕按事項。
- 4 輕按**編輯**。
- 5 向下翻閱,然後輕按螢幕底部的**刪除約會**。

### 關閉事項提醒

- 1 當狀態列中出現提醒圖示 🔟 時,請將狀態列向下拖曳。通知板面便會開啟。
- 2 輕按所需的事項。
- 3 按下 <⊃。

## 同步您的行事曆

如果您已有 Sony Ericsson 帳戶或 Google™ 帳戶,您亦可以同步您的手機行事曆與網絡 行事曆。請參閱46 頁面的*同步*。

· ◆ 如果您與 Google Calendar™ 同步並存取在 Google Calendar™ 中的多個分享行事曆,則來自所 有分享行事曆的全部約會便會顯示在手機的行事曆畫面中。

## 便條

您可以使用 [便條] 應用程式來撰寫短信息及清單。您亦可以為您所輸入的便條設定提醒。

新增便條

- 1 在主畫面中,將▲ 向上拖曳。
- 2 尋找並輕按便條。
- 3 輕按**新增便條**,輸入一些文字,然後輕按完成。
- 4 如果您想設定提醒,請輕按 若要更改號碼,請輕按號碼,然後翻閱並輕按所 需號碼。完成後,請輕按完成。
- 5 如果您要便條出現在主畫面上,請輕按 🏫。
- 6 完成後,請按下 <□。

## 查看及編輯便條

- 1 在**主畫面**中,將 🗛 向上拖曳。
- 2 尋找並輕按**便條**。
- 3 翻閱便條並輕按要編輯的便條。
- 4 編輯文字,然後輕按完成。

## 暫緩或關閉便條提醒

 當提醒發出聲音時,將螢幕頂部上的滑桿向右拖曳以關閉提醒,或輕按暫緩以暫 緩提醒 10 分鐘。

#### 刪除便條

- 1 在主畫面中,將▲ 向上拖曳。
- 2 尋找並輕按便條。
- 3 翻閱便條並輕按要刪除的便條。
- 4 輕按 mm, 然後輕按**刪除**。

## 鬧鐘

您可以使用手機作為鬧鐘。您可以使用手機中的任何聲音作為鬧鐘響鈴。如果手機已設 定為靜音模式,鬧鐘響鈴仍然會發出響鬧。

開啟鬧鐘

- 1 在**主畫面**中,將 🗛 向上拖曳。
- 2 尋找並按下開鐘。

#### 設定鬧鐘

- 1 在主畫面中,將 🔼 向上拖曳。
- 2 尋找並輕按鬧鐘。
- 3 輕按新增。
- 4 若要調校時間,請輕按時間,向上或向下翻閱橫列,然後輕按所需的時間。
- 5 如果您使用 12 小時格式,請輕按 am 或 pm,然後選擇一個選項。
- 6 輕按完成。

#### 新增其他鬧鐘

- 1 在主畫面中,將▲ 向上拖曳。
- 2 尋找並輕按開鐘。
- 3 輕按**新增**。
- 4 設定時間,然後輕按**完成**。

## 關閉鬧鐘

- 1 在**主畫面**中,將 🗛 向上拖曳。
- 2 尋找並輕按開鐘。
- 3 將滑桿按鈕向左拖曳使鬧鐘圖示變成灰色。鬧鐘現在已關閉。

## 啟動現時的鬧鐘

- 1 在**主畫面**中,將 🔼 向上拖曳。
- 2 尋找並輕按開鐘。
- 3 將滑桿按鈕向右拖曳以啟動鬧鐘。

刪除鬧鐘

- 1 在**主畫面**中,將 🗛 向上拖曳。
- 2 尋找並輕按開鐘。
- 3 輕按所需的鬧鐘。
- 4 輕按**刪除**。

## 設定鬧鐘響鈴

- 1 在**主畫面**中,將 🗛 向上拖曳。
- 2 尋找並輕按開鐘。
- 3 輕按所需的鬧鐘。
- 4 輕按**鬧鐘聲**。
- 5 選擇一個選項。
- 6 輕按完成。

## 設定週期性的鬧鐘

- 1 在主畫面中,將 🗛 向上拖曳。
- 2 尋找並輕按開鐘。
- 3 輕按所需的鬧鐘。
- 4 輕按**週期**。
- 5 標記所需日子的核取方塊,然後輕按完成。

## 為鬧鐘設定標題

- 1 在**主畫面**中,將 🗛 向上拖曳。
- 2 尋找並輕按開鐘。
- 3 輕按所需的鬧鐘。
- 4 輕按**鬧鐘文字**,然後在文字欄位中寫入一些東西。
- 5 輕按完成。

## 關閉或暫緩響鈴的鬧鐘

• 鬧鐘響鈴響起時,將滑桿向右拖曳以將鬧鐘關閉,或輕按暫緩以暫緩它。

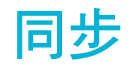

同步手機與電腦是簡單而可行的方法,可讓您在兩個裝置上分享相同的通訊錄、信息及 行事曆事項。您可以使用數個不同的方法來同步手機,視乎您所喜愛的服務及想要同步 的內容而定。

您可以使用 Sony Ericsson 來同步通訊錄及行事曆事項,並使用 Google™ sync 來同步您的 Gmail™、Google Calendar™及 Google™ 通訊錄。您亦可以使用手機中的 Dataviz® RoadSync™ 應用程式來設定 Microsoft® Exchange ActiveSync® 同步化。如需更多資訊,請參閱 www.dataviz.com。

## Sony Ericsson Sync

使用 Sony Ericsson Sync 應用程式在手機與 Sony Ericsson 帳戶之間同步書籤、通訊錄 及行事曆事項。您可以透過具有互聯網連接的電腦在 www.sonyericsson.com/user 存取、 編輯及新增資訊。

您可以在手機建立及設定 Sony Ericsson 帳戶,或在 www.sonyericsson.com/user 中建立 帳戶。

】 Sony Ericsson Sync 可設定連接任何 SyncML™ 服務。

## 在手機中設定 Sony Ericsson 帳戶

- 1 在主畫面中,將 ▲ 向上拖曳。
- 2 尋找並輕按 Sony Ericsson 同步。
- 3 輕按 Sony Ericsson 同步。
- 4 依照註冊精靈的指引建立 Sony Ericsson 帳戶。
- 5 標記同步間隔核取方塊,然後設定同步化時距。
- 6 如果您要同步**書籤、通訊錄及日曆**,請標記相關的核取方塊。
- 7 輕按儲存。

## 使用 Sony Ericsson Sync 進行同步

- 1 在主畫面中,將▲ 向上拖曳。
- 尋找並輕按 Sony Ericsson 同步。
- 3 輕按任何列出的同步化服務的同步圖示 🔃 以開始同步化。

## 在 Sony Ericsson Sync 中設定 SyncML 帳戶

- 在主畫面中,將▲ 向上拖曳。
- 尋找並輕按 Sony Ericsson 同步。
- 3 輕按**其他**。
- 4 輕按帳戶、伺服器網址、用戶名稱及密碼方塊,然後輸入所需資料。
- 5 標記同步間隔核取方塊,然後設定同步化時距。
- 6 如果您要同步書籤、通訊錄及日曆,請標記相關的核取方塊。
- 7 輕按**儲存**。
- 聯絡您的 SyncML 服務供應商以取得更多關於您的帳戶設定資訊。

## 編輯 Sony Ericsson Sync 中的同步化項目

- 1 在主畫面中,將▲ 向上拖曳。
- 尋找並輕按 Sony Ericsson 同步。
- 3 輕按要編輯的同步化服務名稱。
- 4 輕按並編輯所需的資訊。
- 5 輕按儲存。

## 在 Sony Ericsson Sync 設定同步化時距

- 1 在**主畫面**中,將 🗛 向上拖曳。
- 2 尋找並輕按 Sony Ericsson 同步。
- 3 輕按要編輯的同步化服務名稱。
- 4 標記同步間隔核取方塊,然後設定同步化時距。
- 5 輕按儲存。

## 刪除在 Sony Ericsson Sync 中的同步化項目

- 1 在**主畫面**中,將 🔼 向上拖曳。
- 2 尋找並輕按 Sony Ericsson 同步。
- 3 輕按要刪除的同步化服務名稱。
- 4 向下翻閱並輕按刪除。

## 停止 Sony Ericsson Sync 中的同步化

• 進行同步時,輕按**取消**。

## Google<sup>™</sup> sync

您可以使用 Google™ sync 應用程式將手機與 Gmail™、Google Calendar™ 及通訊錄同步。您可以查看並編輯手機和電腦中的資訊。

若要同步處理您的 Google™ 帳戶,您必須在手機中啟動該帳戶。您可以手動進行同步,或啟動使用背景資料將手機設定為自動同步。如需更多資訊,請參閱 33 頁面的在手機中設定 Google™ 帳戶。

## 在 Google sync 中設定自動同步化

- 1 在主畫面中,將▲ 向上拖曳。
- 2 尋找並輕按設定 > 資料同步。
- 3 標記背景資料核取方塊。
- 4 標記自動同步核取方塊。
- 5 標記您要自動同步的同步化項目核取方塊。

#### 使用 Google sync 以手動進行同步

- 1 在主畫面中,將▲ 向上拖曳。
- 2 尋找並輕按設定 > 資料同步。
- 3 按下 品。
- 4 輕按 立即同步

#### 停止 Google sync 中同步化

- 1 進行同步化時,按下 品。
- 2 輕按取消同步®。

# Wi-Fi<sup>™</sup>

使用 Wi-Fi™ 可以讓手機以無線方式存取互聯網。

## 使用 Wi-Fi™ 前

若要能使用 Wi-Fi™ 連接瀏覽互聯網,您必須搜尋或連接到可用的 Wi-Fi 網絡,然後開啟 互聯網瀏覽器。Wi-Fi 網絡的信號強度可能會因您手機的位置而有所不同。移近 Wi-Fi 路 由器可增強信號強度。

#### 啟動 Wi-Fi™

- 1 在**主畫面**中,將 🔼 向上拖曳。
- 2 尋找並輕按設定 > 無線控制。
- 3 標記 Wi-Fi 核取方塊。手機現在將會掃描可用的 Wi-Fi™ 網絡。
- ! Wi-Fi™ 可能在數秒後才會啟用。

### 連接 Wi-Fi™ 網絡

- 1 在**主畫面**中,將 🔼 向上拖曳。
- 2 尋找並輕按設定 > 無線控制 > Wi-Fi 設定。
- 3 可用的 Wi-Fi™ 網絡會顯示在 Wi-Fi 網絡之下。可用網絡可能是開放的或經過加密的。它會以 副或 配顯示在 Wi-Fi™ 網絡名稱旁邊。
- 【已連接的 Wi-Fi™ 網絡將會被記住。下次來到以前連接過的 Wi-Fi™ 網絡時,您的手機會自動連接它。
- · ◆ 在某些地方, Wi-Fi™ 開放網絡有時會要求您先登入網頁, 才能存取互聯網。聯絡 Wi-Fi™ 網絡管 理員以取得存取該 Wi-Fi™ 網絡的資格。

#### 連接其他 Wi-Fi™ 網絡

- 1 在**主畫面**中,將 🔼 向上拖曳。
- 2 尋找並輕按設定 > 無線控制 > Wi-Fi 設定。 偵測到的 Wi-Fi™ 網絡會顯示在 Wi-Fi 網絡部分。
- 3 輕按其他 Wi-Fi™ 網絡以進行連接。

## Wi-Fi™ 網絡狀態

當您連接到 Wi-Fi™ 網絡或鄰近地區有可用的 Wi-Fi™ 網絡時,您便可以看到這些 Wi-Fi ™ 網絡的狀態。您亦可以設定讓手機在每當偵測到開放的 Wi-Fi™ 網絡時通知您。

## 啟用 Wi-Fi™ 網絡通知

- 1 確保 Wi-Fi<sup>™</sup> 已啟動。
- 2 在**主畫面**中,將 🔼 向上拖曳。
- 3 尋找並輕按設定 > 無線控制 > Wi-Fi 設定。
- 4 標記網絡通知核取方塊。

#### 手動掃描 Wi-Fi™ 網絡

- 1 在**主畫面**中,將 🔼 向上拖曳。
- 2 尋找並輕按設定 > 無線控制 > Wi-Fi 設定。
- 3 按下 品。
- 4 輕按掃描②。手機會掃描 Wi-Fi™ 網絡,並將它們顯示在 Wi-Fi 網絡部分.
- 5 輕按清單中的一個 Wi-Fi™ 網絡以連接到網絡。

## 進階 Wi-Fi™ 設定

手動新增 Wi-F™ 網絡前,您必須先開啟手機中的 Wi-Fi™ 設定。

## 手動新增 Wi-Fi™ 網絡

- 1 在**主畫面**中,將 🔼 向上拖曳。
- 2 尋找並輕按設定 > 無線控制 > Wi-Fi 設定。
- 3 輕按新增 Wi-Fi 網絡。
- 4 輸入您要新增的 Wi-Fi™ 網絡的網絡 SSID 名稱。
- 5 輕按安全性欄位以選擇您要新增的 Wi-Fi™ 網絡的安全性類型。
- 6 如有需要,請為您要新增的 Wi-Fi™ 網絡輸入密碼。
- 7 輕按儲存。
- ! 聯絡您的 Wi-Fi™ 網絡管理員以取得網絡 SSID 名稱及無線網絡密碼。

#### 查看已連接的 Wi-Fi™ 網絡的詳細資訊

- 1 在**主畫面**中,將 🗛 向上拖曳。
- 2 尋找並輕按設定 > 無線控制 > Wi-Fi 設定。
- 3 輕按您目前連接到的 Wi-Fi™ 網絡。詳細的網絡資訊便會顯示出來。

## Wi-Fi™ 睡眠原則

您可以選擇新增 Wi-Fi 睡眠原則以在螢幕關閉時停用手機中的 Wi-Fi™ 功能。此功能可讓 手機電池的效能提升至最高。您也可以將手機設定為永不關閉 Wi-Fi 功能或永不在手機充 電時關閉它。

・ 如果手機未連接 Wi-Fi™ 網絡,將使用 2G/3G 流動數據連接來存取互聯網。

## 新增 Wi-Fi™ 睡眠原則

- 1 在**主畫面**中,將 🗛 向上拖曳。
- 2 尋找並輕按設定 > 無線控制 > Wi-Fi 設定。
- 3 按下 :::
- 4 輕按**進階**<br />
- 5 輕按 Wi-Fi 睡眠原則。
- 6 選擇一個 Wi-Fi 睡眠原則來使用。

## 使用靜態 IP 位址

您可以設定手機使用靜態 IP 位址來連接 Wi-Fi™ 網絡。

## 設定靜態 IP 地址

- 1 在**主畫面**中,將 🔼 向上拖曳。
- 2 尋找並輕按設定 > 無線控制 > Wi-Fi 設定。
- 3 按下 品。
- 4 輕按進階< 。
- 5 標記使用靜態 IP 核取方塊。
- 6 輕按並輸入您 Wi-Fi™ 網絡所需的資訊:
  - IP 位址
  - 間道
  - 網絡遮罩
  - DNS 1
  - DNS 2
- 7 按下 出,然後輕按儲存出。

網絡瀏覽器

## 使用網絡前

您可以使用手機的 Wi-Fi™ 連接或 2G/3G 流動數據連接,存取互聯網。若要使用手機的 2G/3G 流動數據連接存取互聯網,您必須具備包含可使用 2G/3G 流動數據連接的數據傳 輸和設定的手機訂閱。

在大部分情況下,當您首次啟動已插入 SIM 卡的手機時,使用 2G/3G 流動數據連接連接 到互聯網的設定便會自動下載到您的手機。

若要使用 Wi-Fi™ 連接存取互聯網,您必須在 Wi-Fi™ 網絡範圍內,並取得網絡管理員的 授權。

如需更多關於如何設定 2G/3G 流動數據連接的資訊,請參閱 20 頁面的*互聯網及信息的 設定。*如需更多關於如何連接 Wi-Fi 網絡的資訊,請參閱 48 頁面的 *Wi-Fi*™。

## 瀏覽網絡

您可以使用網絡瀏覽器來查看及瀏覽不同的網頁、將它們新增為書籤或從應用程式窗格 中建立捷徑。您可以同時開啟數個瀏覽器視窗,並在瀏覽網頁時使用縮放功能。

#### 開啟網絡瀏覽器

- 1 在**主畫面**中,將 🔼 向上拖曳。
- 2 尋找並輕按瀏覽器会。

#### 進入網頁

- 1 按下 :::, 然後輕按 🤬。
- 2 輕按文字欄位以啟動鍵盤。
- 3 輸入網址。
- 4 輕按**進入**。
- 當您將手機轉向另一邊時,如果螢幕定向並未自動更改,請標記在設定 > 音效及顯示之下的方向 核取方塊。

## 在網頁上放大或縮小

- 1 在螢幕上將您手指拖曳向任何一個方向以啟動網頁上的縮放控制項。
- 2 輕按縮放圖示:

Q 縮小

① 放大

啟動網頁概覽

#### 管理網頁中的連結

- 若要選擇網頁中的連結,請輕按該連結。
- 選擇的連結會被標示為橙色。

#### 瀏覽時返回上一個頁面

• 按下 <⊃。

#### 結束網絡瀏覽器

- 瀏覽時,按下□。
- 再次開啟瀏覽器時,瀏覽器會以您上次結束前完全相同的狀態出現,即是有相同的視窗數量、位置及縮放程度。

## 工具列

- ∲- 當您按下믬 鍵時,會出現以下選項:
  - **8** 開啟網頁或執行搜尋
  - **月** 開啟多個視窗
  - ★ 新增或開啟書籤
  - 開啟選項目錄

## 搜尋

您可以隨時使用瀏覽器搜尋功能來搜尋網絡。

### 搜尋網頁

- 1 按下 品,然後輕按 🚨。
- 2 輕按文字欄位以啟動鍵盤。
- 3 輸入搜尋文字。
- 4 輕按**進入**。

## 多個視窗

您的瀏覽器可以同時在 8 個不同的視窗中執行。例如您可以在一個視窗中登入您的網絡 電子郵件,並在另一個視窗中閱讀今天的新聞。您可以輕鬆地從一個視窗切換到另一個。

- 在工具列中的多個視窗圖示

## 開啟新的瀏覽器視窗

- 1 在瀏覽器畫面中,按下 品,然後輕按 🖪。
- 2 輕按視窗左上角的 🕂 以開啟新視窗。

## 在瀏覽器視窗之間進行切換

- 1 在瀏覽器畫面中,按下 品,然後輕按 🖪。
- 2 您將會看到所有開啟視窗的概覽。輕按您要切換的視窗。

## 管理書籤

書籤可以讓您快速存取我的最愛及經常瀏覽的網頁。視乎您的網絡服務商,部分書籤可 能已預先安裝在手機上。

## 將網頁加入書籤

- 1 查看網頁時,請按下 :
- 2 輕按 ★。
- 3 按字母順序排列的書籤清單便會顯示出來。
- 4 在清單的頂部,輕按新增書籤以將目前的網頁加入書籤。

## 將以前瀏覽過的網頁加入書籤

- 1 在瀏覽器畫面中,按下 品。
- 2 輕按 ★,然後輕按 •。
- 3 以前瀏覽過的網頁清單便會顯示出來。
- 4 在您要新增為書籤的網頁項目右方,輕按 🕂。
- 如果 ♣ 沒有出現在網頁項目的右方,表示網頁已新增至書籤。

編輯或刪除書籤

- 1 在瀏覽器畫面中,按下 品。
- 2 輕按 ★。
- 3 書籤清單會以字母順序排列顯示。
- 4 輕按在要編輯或刪除的書籤項目右方的 ≥。
- 5 輕按文字欄位以編輯書籤的名稱,然後輕按儲存。
- 6 輕按刪除書籤以刪除選擇的書籤。

## 選項

輕按工具列中的 듣 圖示可開啟以下選項:

- 重新載入頁面 重新整理頁面。
- 新增至主目錄 在 [應用程式] 窗格中建立應用程式的捷徑。
- 發送連結 透過電子郵件或信息功能將連結發送給朋友。
- 下載項目 查看下載清單。

## 重新載入目前的網頁

- 1 按下 品,然後輕按 ∈。
- 2 輕按**重新載入頁面**。

## 建立目前網頁的捷徑

- 1 按下 品,然後輕按 ■。
- 2 輕按新增至主目錄。
- 3 如有需要,可編輯預先定義的捷徑名稱。
- 4 輕按新增。捷徑現已出現在應用程式窗格中。

#### 發送連結

- 1 瀏覽時,按下 :
- 2 輕按 📕。
- 3 輕按發送連結。

## 查看您的下載

- 1 在瀏覽器畫面中,按下 品,然後輕按 🖪。
- 2 輕按**下載項目**以查看您已下載檔案的清單。

## 瀏覽器設定

## 更改瀏覽器設定

- 1 在主畫面中,將▲ 向上拖曳。
- 2 尋找並輕按設定 > Sony Ericsson > 瀏覽器。

# 將手機連接到電腦

透過連接手機與電腦,您便可以傳送和處理如圖片及音樂等檔案。您不得交換一些受版 權保護的資料。

您可以利用 USB 傳輸線或使用 Bluetooth™ 無線技術來連接手機與電腦。當您利用 USB 傳輸線將手機連接到電腦時,您便能夠在電腦上安裝及使用 PC Companion 應用程式。 具備了 PC Companion 應用程式,您便可以存取額外的應用程式來傳送及管理媒體檔案、 更新手機及使用更多的功能。

## 使用 USB 傳輸線傳送及處理內容

您可以利用 USB 傳輸線將手機連接到電腦,以便管理手機上的檔案。然後您便可以從電腦的檔案總管中拖放手機與電腦之間的內容。請在傳送音樂、視像及圖片或任何其他媒體檔案時使用 Media Go™ 應用程式,以確保它們以正確及便利的方法讓其適合並傳送到您的手機。

如果您正在手機中執行應用程式,而應用程式正在使用記憶卡,您便可能需要關閉應用程式以便存取記憶卡。

## 在手機與電腦之間拖放內容

- 1 使用 USB 傳輸線將手機連接到電腦。
- 2 輕按**連接您的手機**。
- 3 **電腦**:等候直到手機記憶體及記憶卡在檔案總管中顯示為外置磁碟機為止。
- 4 在手機與電腦之間拖放選擇的檔案。
- 記憶卡掛接到電腦後,手機便無法存取記憶卡。手機中的部分功能及應用程式 (例如相機) 可能因此無法存取。
- ✤ 您可以在大部分支援 USB 大量貯存裝置介面的裝置及作業系統上使用 USB 傳輸線來傳送檔案。

#### 安全地中斷連接 USB 傳輸線

- ┇ 請勿在傳送內容時中斷連接 USB 傳輸線,這樣可能會損壞內容。
- 1 電腦:確保硬件已安全地移除。
- 2 中斷連接 USB 傳輸線。
- 電腦指引可能因應您的作業系統而有所不同。請參閱您電腦作業系統的説明文件以取得更多資訊。

## **PC** Companion

PC Companion 讓您能夠存取及使用連接到手機的額外功能及服務,例如 Media Go™ 應 用程式,以傳送音樂、視像及圖片。您亦可以更新手機取得最新的可用軟件。

您必須具備下列其中一個作業系統才能使用 Media Go™ 應用程式:

- Microsoft® Windows 7
- Microsoft<sup>®</sup> Windows Vista<sup>™</sup>
- Microsoft® Windows® XP Service Pack 3 或更高版本

使用 USB 傳輸線連接手機與電腦以安裝及使用 PC Companion。

## 安裝 PC Companion

- 1 使用 USB 傳輸線將手機連接到電腦。
- 2 輕按安裝 PC Companion。
- 3 電腦: PC Companion 會在數秒後自動在電腦上啟動。按照螢幕上的指引來安裝 PC Companion。

## 使用 PC Companion

- 1 使用 USB 傳輸線將手機連接到電腦。
- 2 輕按連接您的手機。
- 3 電腦: PC Companion 會在數秒後自動在電腦上啟動。

## Media Go™

Media Go™ 電腦應用程式可協助您傳送及管理手機與電腦中的媒體內容。安裝 PC Companion 應用程式中的 Media Go™ 應用程式。如需更多資訊,請參閱 53 頁面的 PC Companion。

您必須具備下列其中一個作業系統才能使用 Media Go™ 應用程式:

- Microsoft® Windows 7
- Microsoft<sup>®</sup> Windows Vista<sup>™</sup>
- Microsoft® Windows® XP Service Pack 3 或更高版本

若要能夠在 Media Go™與手機之間傳送檔案,您首先必須在手機與電腦之間連接 USB 傳輸線。您亦必須啟用手機才能連接到電腦。如需更多資訊,請參閱 53 頁面的*在手機與 電腦之間拖放內容*。

· 美· 若要了解更多關於如何使用 Media Go™ 應用程式的資訊,請參閱 Media Go™ 應用程式主目錄的説明部分。

## 使用 Media Go™ 應用程式傳送內容

- 1 使用 USB 傳輸線將手機連接到電腦。
- 2 輕按連接您的手機。
- 3 **電腦**:在 PC Companion 中,按一下以啟動 Media Go™。如果您是首次啟動 Media Go™,您可能需要先進行安裝,才可以前往下一個步驟。
- 4 於 Media Go™ 應用程式中,在手機與電腦之間移動檔案。
- ! 亦可以從 www.sonyericsson.com/support 下載 Media Go™。

# Bluetooth™ 無線技術

Bluetooth™ 功能可建立連接其他 Bluetooth™ 裝置的無線連接,例如免提裝置。建議在 10 公尺 (33 英呎) 範圍內使用,且當中沒有固體物件阻擋的情況下使用。您必須啟動 Bluetooth™ 功能,才能與其他裝置進行通訊。您亦可能必須將手機與其他 Bluetooth™ 裝置進行配對。

啟動 Bluetooth™ 功能並讓手機顯示在裝置上

- 1 在主畫面中,將 🔼 向上拖曳。
- 2 尋找並輕按設定 > 無線控制。
- 3 標記 藍牙 核取方塊。 ▶ 會出現在狀態列中。
- 4 輕按 **藍牙設定**。
- 5 標記**可測得**核取方塊。手機現將會顯示在其他裝置上達 120 秒。

## 手機名稱

您可以輸入手機的名稱,該名稱會顯示在使用 Bluetooth™ 無線技術的其他裝置上。

### 輸入手機名稱

- 1 確保 Bluetooth<sup>™</sup> 已啟動。
- 2 在**主畫面**中,將 🔼 向上拖曳。
- 3 尋找並輕按設定 > 無線控制 > 藍牙設定 > 裝置名稱。
- 4 輸入手機名稱。
- 5 輕按**確定**。

## 與其他 Bluetooth™ 裝置配對

當您將手機與其他裝置配對時,您可以例如連接到 Bluetooth™ 免提裝置或 Bluetooth™ 車用配件,並利用這些裝置撥出電話及接聽來電。

一旦將手機與 Bluetooth™ 裝置進行配對,手機便會記住此配對。當手機與 Bluetooth™ 裝置進行配對時,您可能需要輸入開啟碼。您的手機將自動嘗試通用的開啟碼 0000,如 果此開啟碼無效,請參閱您的 Bluetooth™ 裝置説明文件以取得裝置開啟碼。下次連接已 配對的 Bluetooth™ 裝置時,便不需要重新輸入開啟碼。

部分 Bluetooth™ 裝置 (例如大部分的 Bluetooth™ 耳機) 為了能正確運作,會要求您進行 配對及連接。

您可以將手機與數個 Bluetooth™ 裝置進行配對,但同一時間只能連接到一個藍牙協定。

將手機與其他 Bluetooth™ 裝置進行配對

- 1 在**主畫面**中,將 🔼 向上拖曳。
- 2 尋找並輕按設定 > 無線控制 > 藍牙設定。
- 3 輕按掃描裝置。找到的 Bluetooth™ 裝置將會列於 藍牙裝置之下。
- 4 輕按要與手機進行配對的 Bluetooth™ 裝置。
- 5 如有需要,輸入開啟碼。
- 6 您現在可以開始使用已配對的 Bluetooth™ 裝置。配對及連接狀態會顯示在 藍牙 裝置清單中的 Bluetooth™ 裝置名稱之下。
- I 確保您要與手機進行配對的裝置已啟動 Bluetooth™ 功能,並開啟藍牙顯示。

### 將手機連接到其他 Bluetooth™ 裝置

- 部分 Bluetooth™ 裝置 (例如大部分的 Bluetooth™ 耳機) 為了能正確運作,會要求您連接 Bluetooth
  ™ 裝置。若要連接其他 Bluetooth™ 裝置,您必須先將它與您的手機進行配對。
- 1 在**主畫面**中,將 🗛 向上拖曳。
- 2 尋找並輕按設定 > 無線控制 > 藍牙設定。
- 3 在 藍牙裝置清單中,碰觸並按住您要連接到手機的 Bluetooth™ 裝置。
- 4 輕按**連接**。

## 中斷連接 Bluetooth™ 裝置

- 1 在主畫面中,將 🔼 向上拖曳。
- 2 尋找並輕按設定 > 無線控制 > 藍牙設定。
- 3 在 藍牙裝置清單中,碰觸並按住已連接的 Bluetooth™ 裝置名稱。
- 4 輕按中斷連接。
- 】 即使您中斷連接 Bluetooth™ 裝置,裝置仍然會與您的手機保持配對。若要移除配對,您必須輕按 中斷連接及解除配對。

## 解除配對 Bluetooth™ 裝置

- 1 在主畫面中,將 🔼 向上拖曳。
- 2 尋找並輕按設定 > 無線控制 > 藍牙設定。
- 3 在 藍牙裝置清單中,碰觸並按住已連接的 Bluetooth™ 裝置名稱。
- 4 輕按解除配對。

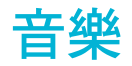

您可以利用音樂播放器來瀏覽及收聽音樂、發聲書和播客。

· 使用電腦上的 Media Go™ 應用程式在您的手機記憶卡中來回傳送內容。如需更多資訊,請參 閲 53 頁面的*將手機連接到電腦。* 

# 使用音樂播放器

## 播放音像內容

- 在 主畫面畫面中,輕按□。如果□並沒有出現在主畫面上,請將 ▲ 向上拖曳, 然後尋找並輕按音樂播放器□。
- 2 輕按 🔽。
- 3 輕按 🛃 以按藝人瀏覽音像。輕按 🗊 以使用播放清單。輕按 🗊 以按曲目瀏覽音像。
- 4 向上或向下翻閱並瀏覽至曲目。
- 5 輕按曲目以進行播放。

## 音樂播放器概覽

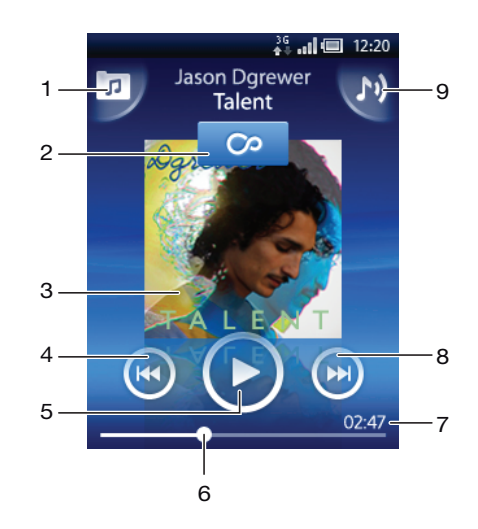

- 1 瀏覽記憶卡上的音樂
- 2 無限按鈕:在線尋找相關資料
- 3 封面(如有)
- 4 在目前的播放佇列中返回上一首曲目,或倒帶
- 5 播放/暫停按鈕
- 6 進度指示器:透過拖曳或輕按來快轉或快速倒帶
- 7 目前曲目的剩餘時間
- 8 在目前的播放佇列中進入下一首曲目,或快轉
- 9 查看目前的播放佇列

### 瀏覽音像內容

- 在主畫面中,輕按 □。如果 □並沒有出現在主畫面上,請將 ▲ 向上拖曳,然後 尋找並輕按音樂播放器 □。
- 2 輕按 🗖。
- 3 輕按 🛛 以按藝人瀏覽音像。輕按 **野** 以使用播放清單。輕按 **见** 以按曲目瀏覽音像。
- 4 向上或向下翻閱並瀏覽至曲目。

更改樂章

● 在音樂播放器中,輕按 🕩 或 🕶。

暫停樂章

• 在音樂播放器中,輕按 🕕。

#### 快轉及倒轉音樂

- 在音樂播放器中,碰觸並按住 🕑 或 🕶。
- · · 您亦可以將進度指示器標記向右或向左拖曳。

#### 調校音像音量

按下音量鍵。

#### 查看目前的播放佇列

在音樂播放器中,輕按 №。

#### 在使用其他應用程式時收聽音樂播放器

- 1 按下 <⊃ 或 □ 以離開音樂播放器。
- 2 音樂播放器在背景中播放時,開啟並使用其他應用程式。
- 👻 或者,您可以按住 🗌 以進入最近使用的應用程式。

#### 返回正在背景中播放的音樂播放器

- 1 將狀態列向下拖曳以開啟 [通知] 面板。
- 2 輕按曲目標題以開啟音樂播放器。
- · 或者,如果您最近使用過音樂播放器,您可以按住 ...,然後輕按音樂播放器 ...,以開啟它。

#### 刪除曲目

- 1 在音樂播放器中,輕按 🗖。
- 3 輕按刪除數個項目。
- 4 輕按一首或多首要刪除的曲目。
- 5 輕按**刪除**。

## 以隨機次序播放音樂

您可以隨機次序播放播放清單中的樂章。播放清單可以是,例如,您自己建立的播放清 單或是專輯。

## 以隨機次序播放曲目

- 1 在音樂播放器中,輕按 🗖。
- 2 輕按 A 並瀏覽至專輯,或輕按 B 並瀏覽至播放清單。
- 3 輕按專輯或播放清單的名稱來將其開啟。
- 4 輕按 🔀。

## 播放清單

音樂播放器會自動在音訊媒體庫中的播放清單欄目 **對**上建立智能播放清單。音樂播放器 亦會在音訊媒體庫中建立一個播放清單 (稱為**最受歡迎的樂章**),包含播放次數最多的藝人 的歌曲。您可以使用 Media Go™ 應用程式來維護您的音樂媒體庫,並在電腦上建立播放 清單。如需更多資訊,請參閱 53 頁面的*將手機連接到電腦*。

您自己建立的播放清單必須複製到手機記憶卡中。使用 USB 傳輸線將手機連接到電腦時,記憶卡 便會顯示在 Media Go™ 應用程式中。 播放智能播放清單

- 1 在音樂播放器中,輕按 🗖。
- 2 輕按 📑。
- 3 在智能播放清單之下,輕按播放清單。
- 4 輕按曲目以進行播放。
- 播放藝人播放次數最多的歌曲
- 1 在音樂播放器中,輕按 🗖。
- 2 輕按 🛛, 然後輕按藝人。
- 3 輕按**最受歡迎的樂章**。最多可顯示 10 首該藝人的曲目。
- 4 輕按曲目以進行播放。
  - 播放您自己的播放清單
- 1 在音樂播放器中,輕按 🗖。
- 2 輕按 🗊。
- 3 在我的播放清單之下,輕按播放清單。
- 4 輕按曲目以進行播放。

#### 複製播放清單到記憶卡

- 1 **電腦**:啟動電腦上的 Media Go™ 應用程式。
- 2 利用 USB 傳輸線將手機連接到電腦。
- 3 輕按連接您的手機。
- 4 電腦:在 Media Go™ 應用程式中找出記憶卡。您可以利用 Media Go™ 應用程式 來查看電腦的檔案結構、記憶卡及手機記憶庫。
- 5 **電腦**:透過拖放播放清單的方式,從電腦將現有的播放清單複製到記憶卡。

## 探索相關的音樂內容

使用音樂播放器時,您可以輕按無限按鈕來尋找及探索與您正在收聽的藝人相關的在線 媒體內容 ☎。

## 瀏覽相關的音像內容

- 1 在音樂播放器中,輕按 ∞。
- 2 向左或向右輕拂以查看可用的連線服務結果(視乎服務商而定)。
- 3 若要返回音樂播放器,請按下 <⊃。

## 播客

播客是由媒體內容 (例如收音機節目) 所構成,可以讓您使用 Web Feeds 訂閱。您可以使用 Media Go™ 應用程式中的播客功能將該內容下載到電腦。然後您便可以使用電腦上的 Media Go™ 應用程式將播客複製到手機記憶卡。如果手機安裝了 RSS 閱讀程式,您亦 可以向擁有音像 Feed 的網站啟動訂閱。如需更多資訊,請參閱 53 頁面的將手機連接到 電腦。

## 在手機播放播客

- 您可以在音樂播放器的音像媒體庫中找到您透過音像播客下載的檔案,例如收音機節目。在音樂播放器中,輕按
- 2 輕按 🎗 或 🎵。
- 3 向上或向下翻閱並瀏覽至標題。
- 4 輕按標題以進行播放。

## TrackID™ 技術

TrackID™ 技術是一個音樂辨識服務。您可以搜尋您在擴音器所聽到某個曲目的歌名、藝人及專輯名稱。為取得最佳結果,請在安靜的地方使用 TrackID™ 技術。您可以購買利

用 TrackID™ 技術找到的曲目。如果您無法使用 TrackID™ 技術,請參閱76 頁面的*無 法使用互聯網中的服務*。

! 並非所有國家/地區或所有區域的全部網絡及/或服務供應商均支援 TrackID™ 應用程式及 TrackID ™ 服務。

開啟 TrackID™ 應用程式

- 1 在**主畫面**中,將 🗛 向上拖曳。
- 2 尋找並輕按 TrackID <sub>◎</sub>。

### 搜尋曲目資訊

- 1 當 TrackID 應用程式開啟時,輕按記錄。
- 2 將手機拿向音樂來源。結果會顯示在結果畫面中。
- 3 向左或向右輕拂以查看之前的搜尋結果。

## 使用 TrackID<sup>™</sup> 技術結果

當曲目經搜尋被辨識後,曲目資訊便會出現。曲目透過 TrackID™ 技術辨識後,您便可以購買該曲目。之前的搜尋結果會被儲存。

## 使用 TrackID™ 技術購買曲目

- 1 當曲目經由 TrackID™ 技術進行搜尋而被辨識後,請輕按下載。可供購買的服務會 出現在清單中。
- 2 輕按服務名稱,然後按照螢幕上的指引操作。

### 查看之前的 TrackID™ 技術搜尋結果

當 TrackID™ 應用程式啟動時,請向左或向右輕拂以在您的搜尋結果之間進行瀏覽。

# FM 收音機

您可以瀏覽及收聽 FM 廣播電台,並將它們儲存為我的最愛。您可以透過便攜式的免提 裝置或耳機,或透過手機的擴音器來收聽收音機。您必須要連接便攜式的免提裝置或耳 機,因為它們是 FM 收音機的天線。開啟 FM 收音機時,可供收聽的頻道便會自動出現。 如果頻道擁有 RDS 資訊,該資訊會在您開始收聽後的幾秒鐘出現。

## 開啟 FM 收音機

- 1 將便攜式免提裝置或耳機連接到手機。
- 2 在**主畫面**中,將 🔼 向上拖曳。
- 3 尋找並輕按 FM 收音機 📄。可用的頻道會隨著您翻閱頻段時出現。
- 您必須連接便攜式免提裝置或耳機,因為它們用作天線。

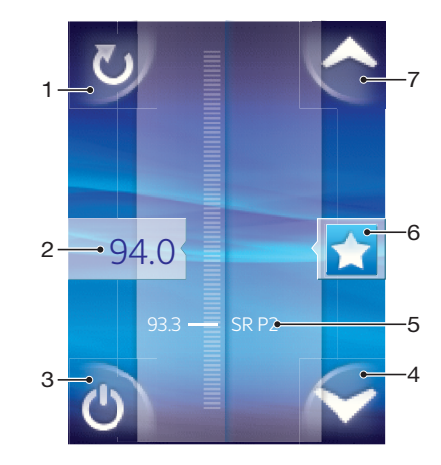

## FM 收音機概覽

- 1 掃描新頻道
- 2 已調校的頻率
- 3 收音機開/關鍵
- 4 向下移動至下一個我的最愛(已儲存我的最愛時適用)
- 5 RDS (無線數據系統) 資訊 不適用於所有國家/地區
- 6 指定或取消指定頻道作為我的最愛
- 7 向上移動至下一個我的最愛(已儲存我的最愛時適用)

## 在收音機頻道之間移動

您可以透過以下方式沿著頻段在收音機頻道之間移動:

- 上下輕拂。
- 拖曳。
- 輕按頻道或 (如有) RDS 資訊 (電台識別)。

## 使用最愛的收音機頻道

您可以將您最常收聽的收音機頻道儲存為我的最愛。透過使用我的最愛,您可以迅速地 返回收音機頻道。 將頻道儲存為我的最愛

- 1 收音機開啟時,瀏覽至您要儲存為我的最愛的頻道。
- 2 輕按 😭 ∘

## 移除我的最愛的頻道

- 1 收音機開啟時,瀏覽至您要移除的我的最愛頻道。
- 2 輕按 ★。

## 在我的最愛頻道之間移動

- 收音機開啟時,輕按 🗛 或 🔽。
- 若要在我的最愛之間移動,您必須將最少兩個頻道儲存為我的最愛。

## 進行新的收音機頻道搜尋

如果您已移動至新的位置或目前位置的接收已改善,您可以開始新的收音機頻道掃描。

■ 新的掃描不會影響任何已儲存的我的最愛。

## 開始搜尋新頻道

● 收音機開啟時,輕按 ♥。收音機會掃描整個頻段,然後顯示所有可收聽的頻道。

## 在擴音器及免提裝置之間切換

您可以選擇透過便攜式免提裝置或耳機,或透過手機擴音器來收聽收音機。

## 在擴音器與免提裝置之間進行切換

- 1 收音機開啟時,按下 問。
- 2 輕按在擴音器中播放。
- 3 若要再次透過便攜式免提裝置或耳機播放聲音,請按下 品,然後輕按在免提裝置 中播放。

# 視像

您可以使用視像播放器來瀏覽及查看您的視像。您可以在相簿中找到利用手機相機錄製的視像。視像播放器亦可以播放串流視像。透過輕按您正在網絡瀏覽器中查看的網頁連結,便可以開啟串流視像。您亦可以使用 YouTube™ 應用程式查看串流視像。您可以在 電腦上使用 Media Go™ 應用程式將內容來回傳送到您的手機記憶卡。如需更多資訊,請 參閱 53 頁面的將手機連接到電腦。

## 使用視像播放器

瀏覽視像

- 1 在**主畫面**中,將 🗛 向上拖曳。
- 2 尋找並輕按視像
- 3 向上或向下翻閱以瀏覽視像。
- 您可以在相簿 (本)中尋找您利用相機錄製的視像。

## 播放視像

- 1 在**主畫面**中,將 🗛 向上拖曳。
- 2 尋找並輕按視像■。
- 3 向上或向下翻閱以瀏覽視像。
- 4 輕按視像以進行播放。控制項會在數秒後消失。您可以輕按螢幕讓它們重現。

## 暫停視像

- 1 播放視像時,輕按螢幕以顯示控制項。
- 2 輕按 🔟。

## 快轉及倒轉視像

• 將進度列標記向右或向左拖曳。

## 結束視像播放器

• 按下 <⊃ 或 □。

#### 恢復播放視像

- 1 如果您最近使用過視像播放器,請按住□。
- 2 輕按**視像** 🔳。
- 3 瀏覽至視像,然後輕按它。會從您之前停止播放視像的位置恢復播放視像。

## 調校視像音量

• 按下音量鍵。

## 刪除視像

- 2 輕按**刪除數個**。
- 3 輕按一個或多個要刪除的視像。
- 4 輕按**刪除**。

## YouTube™

您可以透過使用 YouTube™ 應用程式在手機中觀看視像。您可以搜尋視像或上載您自己 的視像。

! 並非所有國家/地區或所有區域的全部網絡及/或服務供應商均支援 YouTube™ 應用程式及 YouTube™ 服務。

## 查看 YouTube™ 應用程式中的串流內容

- 在主畫面中,將 ▲ 向上拖曳。
  尋找並輕按 YouTube<sup>™</sup> 3/3%。
- 3 按下 品 以查看目錄,您可以在目錄中搜尋視像、處理帳戶及上載視像。

# 相機

您可以按相機鍵拍攝相片或錄影。拍攝相片前,您可以利用「情景」功能來改良相片。 您可以在拍攝或錄製時使用閃光燈或補光燈。您可以與朋友分享相片或視像,或將您的 相片及視像上載到網絡服務。您可以從取景器中查看包含所有利用相機拍攝的相片及視 像的相簿。

# 取景器及相機控制項

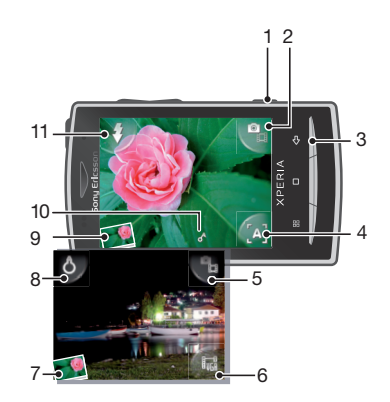

- 1 相機鍵:啟動相機/拍攝相片/錄製視像
- 2 在靜物拍攝相機及攝錄機之間進行切換
- 3 返回上一個步驟或結束相機
- 4 選擇一個情景 (靜物拍攝相機)
- 5 在靜物拍攝相機及攝錄機之間進行切換
- 6 選擇視像格式(攝錄機)
- 7 查看相片及視像
- 8 啟動/關閉補光燈(攝錄機)
- 9 查看相片及視像
- 10 地理標記圖示:顯示地理標記是否已透過 GPS 技術或無線網絡測定。沒有圖示顯示地理標記已關閉
- 11 啟動/關閉閃光燈(靜物拍攝相機)

# 使用相機

啟動相機

• 按下相機鍵。

在靜物拍攝相機及攝錄機之間進行切換

• 在相機取景器中,輕按 📲 或 📲。

## 關閉相機

• 按下 <⊃。

## 使用靜物拍攝相機

拍攝相片

- 1 啟動相機。
- 2 如果未選擇靜物拍攝相機,請輕按 🖺。
- 3 將相機對準拍攝主題,然後將相機鍵向下按一半下以使用自動對焦。
- 4 當對焦框架變成綠色時,將相機鍵完全按下。相片會自動儲存在記憶卡上。相片 會出現在檢視模式中。
- 5 若要拍攝其他相片,請按相機鍵。

## 使用靜物拍攝相機閃光燈

- 1 啟動相機。
- 2 若要在光線不足時自動開啟閃光燈,請輕按 💲 。
- 3 若要不論任何光線條件下都關閉閃光燈,請輕按 🚺。
- 4 拍攝相片。

## 查看之前拍攝的相片

- 1 在相機取景器中,輕按左下角的相片小格圖示。
- 2 向左或向右輕拂以瀏覽相片及視像。視像會以 💽 作識別。

#### 刪除相片

- 1 查看相片時,如果沒有顯示控制項,請輕按螢幕。
- 2 輕按 🗐。

## 分享相片

- 1 查看相片時,如果沒有顯示控制項,請輕按螢幕。
- 2 輕按 ∞。
- 3 選擇其中一個可用的傳送方法。

## 將地理位置新增至您的相片

地理標籤啟動後,大約的地理位置便會在您拍攝時新增至相片。此資訊可於稍後用來辨 識相片的拍攝地點。當 ▲ 出現在取景器時,地理位置便會利用 GPS 技術新增至相片。當 ▲ 出現時,地理位置便會利用無線網絡新增至相片。當這兩個符號均沒有出現時,表示 地理標籤未啟動。

地理位置是利用無線網絡或 GPS 技術而測定的。若要使用 GPS 技術,請確保您已啟用 GPS 接 收器並身處空曠地帶。如不是,則會用無線網絡來測定位置。

#### 啟動或關閉地理標籤

- 1 在**主畫面**中,將 🗛 向上拖曳。
- 2 尋找並輕按設定 > Sony Ericsson > 相機 > 地理標籤。
- 3 輕按核取方塊以啟動或關閉地理標籤。

## 利用情景改良相片

拍攝相片前,您可以使用程式預設的情景來就常見的情景設定相機。「情景」功能會為您決定一些適合所選定情景的設定,確保拍攝出最佳的相片。

## 情景設定

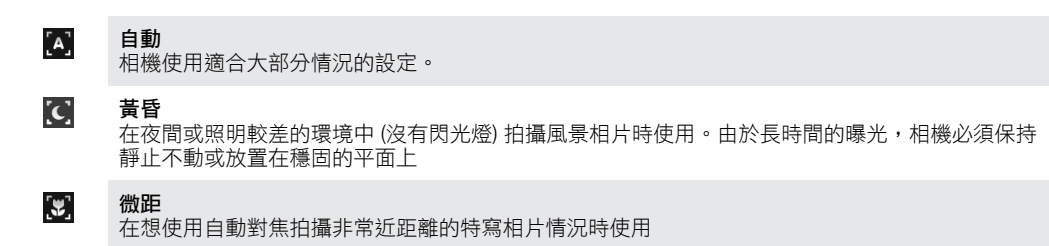

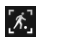

**運動** 在拍攝快速移動物體的相片時使用。短時間曝光可將動作造成的模糊減至最低

## 選擇情景

- 1 啟動相機。
- 2 如果未選擇靜物拍攝相機,請輕按 **雷**。
- 3 輕按取景器右下方的使用中情景鍵,例如 A.
- 4 輕按一個情景,然後拍攝相片。

## 使用相機時的提示

## 三分定律

不要將您的拍攝主題放置在拍攝框架中央。將拍攝主題放置在該方向的三分一位置,您會得到較佳的效果。

#### 穩定拿住相機

穩定拿住相機以避免拍攝出模糊的相片。將手靠著固定實物來嘗試穩定您的手部。

靠近

盡可能靠近您的拍攝主題,您便可以將拍攝主題填滿取景器。

#### 保持在閃光範圍內

超出最大閃光範圍所拍攝的相片會太暗。最大的閃光範圍是大約在距離拍攝主題的四步 範圍內。

### 考慮多樣性

考慮不同的拍攝角度,並向著拍攝主題移動。拍攝一些垂直式的相片。嘗試不同的位置。

#### 使用簡單的背景

簡單的背景有助突出您的拍攝主題。

## 保持鏡頭清潔

手機會在各種天氣及地點下被使用,並攜帶在口袋及袋子中。相機鏡頭會因此而變得骯 髒並滿佈指紋。請使用軟布來清潔鏡頭。

## 使用攝錄機

## 錄製視像

- 1 啟動相機。
- 2 如果尚未選擇攝錄機,輕按 🎴。
- 3 按相機鍵以開始錄製。
- 4 按相機鍵以停止錄製。視像會出現在檢視模式中。
- 5 若要查看視像,請輕按 ▶。
- 6 若要錄製其他視像,請按下相機鍵。

## 使用攝錄機補光燈

- 1 啟動相機。
- 2 若要啟動補光燈,請輕按 8。
- 3 若要關閉補光燈,請輕按 **&**。
- 4 錄製視像。

### 查看之前錄製的視像

- 1 在相機取景器中,輕按左下角的小格圖示。
- 2 向左或向右輕拂以瀏覽相片及視像。視像會以 💽 作識別。

## 錄製適合多媒體信息 (MMS) 的視像

- 1 啟動相機。
- 2 如果尚未選擇攝錄機,輕按 🏭。
- 3 輕按取景器右下方的視像格式圖示。
- 4 輕按 MMS 適用。
- 5 按相機鍵以開始錄製。此視像格式的錄製時間是有限的,最適合在多媒體信息中 發送。您可以在取景器上半部的進度列中監視錄製時間限制。

# 相簿

您可以利用相簿來瀏覽及查看相機所錄製的相片及視像。您可以分享相片及視像,並利用相片作為牆紙及聯絡人圖片。使用電腦上的 Media Go™ 應用程式在您的手機記憶卡中來回傳送內容。如需更多資訊,請參閱 53 頁面的*將手機連接到電腦*。

#### 瀏覽相片及視像

- 1 在主畫面中,將 🔼 向上拖曳。
- 2 尋找並輕按相簿 🔼。
- 3 向上或向下翻閱以瀏覽相片及視像。相片及視像會按時間順序排列顯示出來。視像會以 顯示。
- 您可以在視像 中尋找未利用相機錄製的視像。

### 查看相片

- 1 在**主畫面**中,將 🔼 向上拖曳。
- 2 尋找並輕按相簿 🔟
- 3 向上或向下翻閱以瀏覽相片。視像會以 📰 顯示。
- 4 若要查看較大的相片,請輕按相關的小格圖示。
- 5 在相片查看畫面中,向左或向右輕拂以查看下一張上一張相片。

#### 查看相片查看畫面控制項

• 在相片查看畫面中,輕按螢幕。

## 縮放相片

- 當您在相片查看畫面中查看相片時,輕按並按住螢幕上的某個位置,直至放大鏡 符號出現為止。
- 2 向上拖曳以放大,或向下拖曳以縮小。
- 塗→ 您亦可以輕按兩下相片來進行縮放。然後拖曳相片以查看照片其他部分。

#### 使用相機播放錄製的視像

- 1 在**主畫面**中,將 🔼 向上拖曳。
- 2 尋找並輕按相簿 🔼 。
- 3 向上或向下翻閱以瀏覽視像。視像會以 II 顯示。
- 4 若要播放視像,請輕按視像小格圖示。
- 5 輕按 ▶•
- 6 在查看畫面中,向左或向右輕拂以查看下一個或上一個視像或相片。

#### 刪除相片或視像

- 1 瀏覽相簿 🖾 中的相片及視像時,請按下 品。
- 2 輕按刪除數個。
- 3 輕按一個或多個要刪除的相片或視像。
- 4 輕按**刪除**。

#### 使用相片作為聯絡人圖片

- 1 當您在相片查看畫面中查看相片時,輕按螢幕以顯示控制項。
- 2 輕按 🔟。
- 3 輕按聯絡人圖片。
- 4 如有需要可裁切相片。
- 5 輕按儲存。
- 6 輕按您要為其指定相片的聯絡人。

裁切相片

- 當裁切框架出現時,碰觸並按住框架的邊緣來調校它。裁切箭頭出現時,請從裁 切框架的中央往內或往外拖曳以重設大小。
- 2 若要將裁切框架移動到相片的其他位置,請觸碰並按住框架內部,然後將它拖曳 到所需的位置。
- 3 若要儲存已裁切的相片,請輕按儲存。

## 使用相片作為牆紙

- 1 當您在相片查看畫面中查看相片時,輕按螢幕以顯示控制項。
- 2 輕按 🔟。
- 3 輕按**牆紙**。
- 4 如有需要可裁切相片。
- 5 輕按儲存。

# 分享相片及視像

您可以透過電子郵件或 MMS (多媒體信息服務) 發送相片及視像,或將它們上載到網絡服務,例如 Picasa™ 或 YouTube™。

並非所有國家/地區或所有區域的全部網絡及/或服務供應商均支援 YouTube™ 應用程式及
 YouTube™ 服務。

## 分享相片或視像

- 1 在**主畫面**中,將 🗛 向上拖曳。
- 2 尋找並輕按相簿 🔟。
- 3 輕按相片或視像的小格圖示。
- 4 如有需要,請輕按螢幕以顯示控制項。
- 5 輕按 ⊠。
- 6 選擇一個可用的傳送方法,然後依照螢幕上的指引操作。

## 將相片上載至在線網絡相簿

- 1 在**主畫面**中,將 🔼 向上拖曳。
- 2 尋找並輕按相簿 🔼 。
- 3 輕按相片小格圖示。
- 4 如有需要,請輕按螢幕以顯示控制項。
- 5 輕按 ⊠。
- 6 選擇相片分享服務,然後按照螢幕上的指引操作。

您可以利用無線網絡或 GPS 技術來取得所測定的位置。無線網絡技術可快速測定您的位置,但準確性可能有所差異。使用 GPS 技術可能需要較長的時間,但卻能找到您的準確 位置。您可以在嘗試尋找您位置時同時啟用無線網絡及 GPS,以兼得兩種技術的好處。

## 使用 GPS 技術

您的手機具備一個 GPS 接收器,會使用衛星信號來計算您位置。部分 GPS 功能使用互 聯網。可能會向您收取數據費率和費用。

當您使用需要 GPS 接收器尋找您位置的功能時,請確保您身處空曠地帶。如果 GPS 接 收器在數分鐘之後仍找不到您的位置,則您應移動至其他位置。為便於搜尋,切勿到處 走動,且不要遮住 GPS 天線。GPS 天線的位置顯示在下列影像中。第一次使用 GPS 時, 最多可能需要 10 分鐘才能找到您的位置。

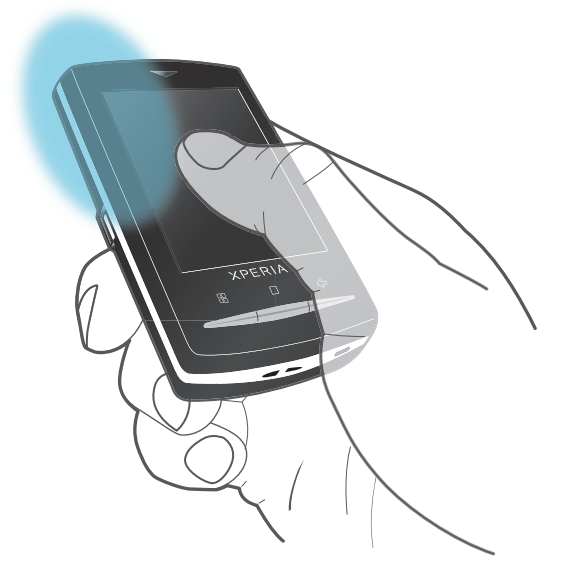

- 如果您無法使用部分 GPS 功能,請參閱76 頁面的無法使用互聯網中的服務。
- **!** Sony Ericsson 不保證任何位置服務,包括但不限於導航服務的正確性。

#### 啟用 GPS 接收器

- 1 在**主畫面**中,將 🗛 向上拖曳。
- 2 尋找並輕按設定 > 安全性及位置。
- 3 標記使用 GPS 核取方塊。

## 使用無線網絡來尋找您的位置

- 1 在**主畫面**中,將 🔼 向上拖曳。
- 2 尋找並輕按設定 > 安全性及位置。
- 3 標記**使用無線網絡**核取方塊。

## Google Maps<sup>™</sup>

Google Maps™ 應用程式可讓您查看您目前的位置、尋找其他位置及規劃路線。啟動 Google Maps™ 應用程式後,您的大概位置便會透過附近流動基站所提供的資訊顯示出 來。在 GPS 接收器找出您的位置後,會以更精確的位置更新您的位置。

警試取得您的位置之前,請先確定您已啟用位置設定。

## 使用 Google Maps™

- 1 在主畫面中,將 🔼 向上拖曳。
- 2 尋找並輕按 Google Maps™。
- · ∲· 並非每個市場均會提供 Google Maps™ 應用程式。

# 取得行車方向

Wisepilot™ 應用程式會使用語音指示指引您前往目的地。手機可能已經包含 Wisepilot™ 應用程式的試用版。Sony Ericsson 不保證任何方向引導服務,包括但不限於轉彎提示導 航服務的正確性。

! 並非每個地區都有提供 Wisepilot™。如需更多資訊,請進入 www.sonyericsson.wisepilot.com。

啟動 Wisepilot™

- 1 在主畫面中,將 🔼 向上拖曳。
- 2 尋找並輕按 Wisepilot™。
## 鎖定及保護您的手機

#### IMEI 號碼

保留您的 IMEI (國際移動裝備辨識) 號碼複本,萬一手機被偷時,您可能會需要用到。

查看您的 IMEI 號碼

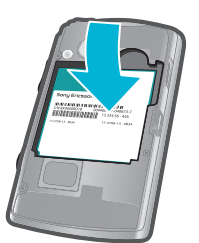

• 您可以在電池下找到 IMEI 號碼。

#### 在手機中查看您的 IMEI 號碼

- 1 在主畫面中,將 🔼 向上拖曳。
- 2 尋找並輕按設定 > 關於手機 > 狀態。
- 3 翻閱至 以杳看 號碼。

#### SIM 卡保護

SIM 卡鎖只可保護您的訂閱。您的手機仍可與新的 SIM 卡一起運作。如果 SIM 卡鎖已啟動,您必須輸入 PIN (個人識別號碼)。如果您輸入錯誤的 PIN 次數超過所允許的嘗試次數 上限,您的 SIM 卡將會被封鎖。您必須輸入您的 PUK (個人解鎖密碼),然後再輸入新 PIN。PIN、 PIN2 及 PUK 均由您的網絡服務商提供。

#### 解鎖已鎖定的 SIM 卡

- 1 當 SIM 卡已被鎖定輸入由您的網絡商所提供的 PUK 碼出現時,請輸入 PUK 碼, 然後輕按確定。
- 2 輸入新 PIN 碼,然後輕按確定。
- 3 重複輸入新 PIN 碼,然後輕按確定。

#### 更改 SIM 卡 PIN

- 1 在**主畫面**中,將 🔼 向上拖曳。
- 2 尋找並輕按設定 > 安全性及位置 > 設定 SIM 卡鎖定 > 更改 SIM PIN。
- 3 輸入舊 SIM 卡 PIN, 然後輕按確定。
- 4 輸入新 SIM 卡 PIN,然後輕按確定。

#### 更改 SIM 卡 PIN2

- 1 在**主畫面**中,將 🔼 向上拖曳。
- 2 尋找並輕按設定 > 通話設定 > 限制撥號號碼 > 更改 PIN2。
- 3 輸入舊 SIM 卡 PIN2,然後輕按確定。
- 4 輸入新 SIM 卡 PIN, 然後輕按確定。

#### 啟用 SIM 卡 PIN 鎖

- 1 在**主畫面**中,將 🗛 向上拖曳。
- 2 尋找並輕按設定 > 安全性及位置 > 設定 SIM 卡鎖定 > 鎖定 SIM 卡。
- 3 輸入 SIM 卡 PIN,然後輕按確定。

#### 螢幕解鎖圖樣

每次開啟手機或手機從睡眠模式啟動時,您可以鎖定螢幕或使用螢幕解鎖圖樣來保護您 的資料。

建立螢幕解鎖圖樣

- 1 在主畫面中,將 🔼 向上拖曳。
- 2 尋找並輕按設定 > 安全性及位置 > 設定解除鎖定圖樣。
- 3 依照手機中的指示執行。

#### 使用螢幕解鎖圖樣來解鎖螢幕

- 1 按下 品 以啟動螢幕。
- 2 以手指沿著路徑拖曳,然後繪製您的螢幕解鎖圖樣。

#### 更改螢幕解鎖圖樣

- 1 在主畫面中,將 🔼 向上拖曳。
- 2 尋找並輕按設定 > 安全性及位置 > 更改解除鎖定圖樣。
- 如果您繪製的解鎖圖樣連續被拒絕 5 次,請稍候 30 秒,然後再試一次。

# 更新您的手機

您可以將您的手機更新至最新軟件以取得最大的效能及最新的增強功能。您可以使用 2G/ 3G 流動數據連接或 Wi-Fi™ 網絡連接,透過互聯網直接從手機無線下載更新。透過利 用 USB 傳輸線連接手機與電腦,您亦可以從 PC Companion 應用程式下載更新。

- 當您使用 2G/3G 流動數據連接從手機連接到互聯網時,可能會向您收取數據傳輸費用。請聯絡您的網絡服務商取得更多資訊。
- 開始更新手機前,請確定您已備份及儲存所有手機中的資料。

#### 以無線方式更新您的手機

無線下載軟件更新

- 1 在主畫面中,將 🔼 向上拖曳。
- 2 尋找並輕按設定 > 關於手機 > 軟件更新。按照螢幕上的指引操作,以更新您的手機。

#### 使用 USB 傳輸線更新手機

您可以使用 USB 傳輸線及 PC Companion 應用程式來更新您的手機。當您利用 USB 傳輸線將手機連接到電腦時,您便可使用 PC Companion 應用程式。如需更多關於如何啟動 PC Companion。

您亦可以使用 Sony Ericsson 更新服務應用程式來更新您的手機。您需要 USB 傳輸線及已連接互 聯網的電腦。若要了解如何下載及使用 Sony Ericsson 更新服務,請進入 www.sonyericsson.com/updateservice。

#### 使用 USB 傳輸線下載軟件更新

- ▲ 請勿在更新手機時中斷連接 USB 傳輸線,這樣可能會損壞內容。完成後,請確定硬件已安全地 從您的電腦移除。
- 1 使用 USB 傳輸線將手機連接到電腦。如果您是首次啟動 PC Companion,您必須 先安裝它,才能前往下一個步驟。按照顯示在手機中的目錄的螢幕指引操作來安 裝 PC Companion。
- 2 輕按連接您的手機。
- 3 電腦: 稍候數秒讓 PC Companion 啟動。按一下支援區 > 軟件更新,然後按照螢幕上指引來更新您的手機。
- ! 使用 PC Companion 期間,每當有手機適用的軟件更新時,您亦會獲得通知。

疑難排解

#### 常見問題

#### 我的手機未如預期運作

如果您的手機出現問題,在嘗試其他處理方法前,請先查看這些提示:

- 重新啟動手機。
- 移除並重新插入電池及 SIM 卡。然後重新啟動手機。
- 更新手機。即使您已擁有最新的軟件,更新手機可改善軟件的穩定性並解決其他問題。
   更新您的手機亦可確保最佳的效能並提供最新的增強功能。如需更多資訊,請參閱 75 頁面的更新您的手機。
- 重設手機。
- 重設手機時,請耐心等候。在進行重設時重新啟動手機可能會永久損壞手機。

#### 強制停止應用程式

- 當快顯視窗告訴您應用程式沒有回應時,請輕按強制停止。
- ·★ 如果您不想強制停止應用程式,您可以輕按**取消**等候應用程式回應。

#### 重設手機

重設手機會刪除所有資料(包括已下載的應用程式),並會將手機重設回初始狀態,即您第 一次啟動手機前的狀態。重設手機前請確定您已備份手機上的重要資料。

#### 重設手機

- 1 在**主畫面**中,將 🔼 向上拖曳。
- 2 尋找並輕按設定 > SD 卡、USB 大量儲存裝置及手機儲存裝置 > 原廠資料重設 >
- 重設手機。
- 3 輸入您的螢幕解鎖圖樣。
- 4 輕按**清除全部**。

#### 我無法為手機充電或電池電量低

充電器並未正確連接或電池連接不佳。移除電池,清潔接頭。 電池已損壞,必須替換新的電池。請參閱8頁面的*將電池充電*。

#### 當我開始將手機充電時,未出現電池充電圖示

電池圖示可能在充電數分鐘後才會出現在畫面上。

#### 我無法在使用 USB 傳輸線時同步處理或傳送手機與電腦之間的內容

軟件或 USB 驅動程式未正確安裝。請前往 www.sonyericsson.com/support 取得更詳細的 安裝指示及疑難排解部分。

#### 無法使用互聯網中的服務

請確保您的訂閱包括資料下載,且手機中的互聯網設定是正確的。

請參閱 6 頁面的互聯網及信息的設定,取得更多關於如何下載或更改互聯網設定的資訊。您也可以在 www.sonyericsson.com/support 下載設定。

#### 錯誤信息

#### 沒有網絡覆蓋

• 您的手機處於飛行模式。請確保飛行模式是關閉的。

- 您的手機未接收到任何網絡信號或接收信號微弱。請聯絡您的網絡服務商並確定您的所 在位置有網絡覆蓋。
- SIM 卡未正常運作。將您的 SIM 卡插入另一部手機。如果 SIM 卡能夠運作,則表示很可能是您手機的問題。在此情況下,請聯絡就近的 Sony Ericsson 服務中心。

#### 僅限緊急通話

雖然您現在位於網絡範圍內,但您不得使用此網絡。但是,在緊急狀況下,部分網絡商 可讓您撥出國際緊急電話 112。請參閱 23 頁面的*緊急通話*取得更多資訊。

#### SIM 卡已鎖定。

您已連續 3 次輸入錯誤的 PIN。若要解鎖手機,您必須要有服務商所提供的 PUK。

#### SIM 卡的 PUK 被鎖定。

您已連續 10 次輸入錯誤的 PUK (個人解鎖密碼)。請聯絡您的服務供應商。

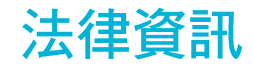

#### Sony Ericsson U20i

本用戶指南是由 Sony Ericsson Mobile Communications AB 或其當地的附屬公司發行,不包含任何保養。 Sony Ericsson Mobile Communications AB 有權利因印刷上之錯誤、目前資料上之不確,或程式及/或設備上之 良,在任何時間對本用戶指南作出修改或改良而毋須另行通知。不過,這些更改將合併於本用戶指南之新版中 版權所有。

©Sony Ericsson Mobile Communications AB, 2010

出版編號: 1238-6642.2 您的手提電話能夠下載、儲存及轉寄額外的內容,例如鈴聲。第三方可能會有權限制或禁止該內容的使用,包括但 認的子旋電話能夠下載、儲存及轉時額的的內容,例如封着。第二方可能曾有權限的或完正該內容的使用,包括但 不限於適用的版權法例下之限制。您本人,而非 Sony Ericsson,必須完全對從您手提電話下載或轉寄的附加內容 負責。在您使用任何附加內容或计,請先確認您的預期用途已獲正式許可或在其他情況下已被授權。Sony Ericsson 並不保證任何附加內容或任何其他第三方內容之準確性、完整性或質素。在任何情況下,Sony Ericsson 皆不會對 您不適當使用附加內容或其他第三方內容負責。

本用戶指兩可能會參考由第三方提供的服務或應用程式。使用這些程式或服務可能需要向第三方供應商另行註冊並 受到額外的使用條款所限制。對於透過或在第三方網站上存取的應用程式,請預先查看該網站的使用條款及適用的 私隱原則。Sony Ercsson 不保證或擔保任何第三方網站或所提供之服務的可用性或效能。

Bluetooth 為 Bluetooth SIG Inc. 的商標或註冊商標, Sony Ericsson 已獲授權使用該標誌

銀綠色球型標誌及能量標誌、PlayNow、Xperia、Timescape 及 TrackID 為 Sony Ericsson Mobile Communications AB. 的商標或註冊商標。

TrackID™ 是由 Gracenote Mobile MusicID™ 提供。Gracenote 及 Gracenote Mobile MusicID 是 Gracenote, Inc. 的 商標或註冊商標。

Sony 及 make.believe 為 Sony Corporation 的商標或註冊商標。

Media Go 為 Sony Electronics Inc. 的商標或註冊商標

MicroSD 為 SD Card Association 的商標或註冊商標。

PictBridge 為 Canon Kabushiki Kaisha Corporation 的商標或註冊商標。

Twitter 為 Twitter, Inc. 的商標或註冊商標。

Moxier 為 Emtrace Technologies USA, Inc. 的商標或註冊商標。 MobiSystems 為 Mobile Systems, Inc. 的商標或註冊商標。

SyncML 為 Open Mobile Alliance LTD 的商標或註冊商標。

3GPP 為 ETSI 的商標或註冊商標 Wi-Fi 為 Wi-Fi Alliance 的商標或註冊商標。

Google、Google Maps™、Gmail、YouTube、YouTube 標誌、Picasa 及 Android 為 Google, Inc. 的商標或註冊商

PLAYSTATION 為 Computer Entertainment, Inc. 的商標或註冊商標。

Wisepilot 為 Appello Systems AB 的商標,而其產品為 Appello Systems AB 的財產並受商標法例保護,未經授權不 得擅自使用。

Yahoo! 及 Flickr 為 Yahoo! Inc. 的商標或註冊商標。

Facebook 為 Facebook, Inc. 的商標或註冊商標

Ericsson 為 Telefonaktiebolaget LM Ericsson 的商標或註冊商標。

Dataviz 及 Roadsvnc 為 Dataviz, Inc. 的商標或註冊商標。

Adobe Photoshop Album Starter Edition 為 Adobe Systems Incorporated 在美國及/或其他國家/地區的商標或註冊 商標。

Microsoft、Windows、Outlook、Windows Vista、Windows Server、Explorer、Windows Media 及 Exchange ActiveSync 為 Microsoft Corporation 在美國及/或其他國家/地區的註冊商標或商標。

本產品受 Microsoft 特定智慧財產權的保護。未經 Microsoft 授予使用權,不得於本產品外使用或散佈此技術。 內容所有者使用 Windows Media 數碼版權管理 (WMDRM) 技術來保護其智慧財產,包括版權。本裝置使用 WMDRM 對計所有省優先 Windows windows windo

们的內容。如果認知總元部一級,認為無法存取需要开說的內容。 本產品根據 MPEG-4 Visual 及 AVC 專利財產許可證頒發許可給個人及消費者非營利性的使用,以便進行 () 依照 MPEG-4 Visual 標準(「MPEG-4 視像」)或 AVC 標準(「AVC 視像」)編碼視像及/或 (i)為由消費者進行個人及非 營利活動,及/或藉由 MPEG LA 提供 MPEG-4 及域 AVC 視像的管道,從視像供應商獲得許可的 MPEG-4 或 AVC 編碼視像解碼。其他任何的使用則不包含其中或不會發給許可證。其他資料,包括宣傳、內部與商業用途及許可證 等相關資訊,可以從 MPEG LA, LLC, 取得。請瀏覽 http://www.mpegla.com。MPEG Layer-3 音訊解碼技術由 Fraunhofer IIS 及 Thomson 發給許可證。

Java、JavaScript 及所有以 Java 為基礎的商標及標誌為 Sun Microsystems, Inc. 在美國或其他國家/地區的商標或 註冊商標。

Sun Java Platform, Micro Edition 的使用者許可證合約。

Can data Factorian (Mice Canado B) 反应 自己 Figure 2017 1. 限制:軟件為 Sun 擁有的機密版權資訊,而 Sun 及/或其持牌者保留所有拷貝的產權。客戶不應修改、解編、反 向組譯、解碼、擷取或還原工程軟件。軟件的全部或部分不能作出租、移交或轉許可。 在此所提及的其他產品及公司名稱可能為其各自擁有者的商標。

任何未在此明示授予的權利皆予保留。所有其他商標為其各自擁有者的財產。

注意:Sony Ericsson 建議用戶自行備份個人數據資料。

所有圖片僅供説明參考,請以實物為準。

部分服務需視乎網絡或訂閱。詳情請洽詢網絡服務商或 Sony Ericsson 客戶服務中心。

# 索引

| A<br>Android market  | 40       |
|----------------------|----------|
| B<br>Bluetooth™ 無線技術 | 55       |
| D<br>DRM<br>設定       | 41<br>41 |
| F                    |          |
| Facebook™            | 35       |
| 狀態更新                 | 36       |
| 登入                   | 35, 37   |
| FM 收音機               |          |
| 我的最愛                 | 62       |
| FM 收音機 - 請參閱「收音機」    |          |

#### G

| Google Maps™             | 71 |
|--------------------------|----|
| Google Talk <sup>™</sup> | 33 |
| Google™ sync             | 47 |
| Google™ 帳戶設定             | 33 |
| Google™ 電子郵件             | 33 |
| GPS                      | 71 |
|                          |    |

| L                |      |    |
|------------------|------|----|
| LCD <sup>2</sup> | 背光控制 | 19 |

#### Μ

| Media Go™                       | 54 |
|---------------------------------|----|
| Microsoft® Exchange ActiveSync® | 46 |
| MMS                             | 30 |
| 設定                              | 31 |
| 錄製適合的視像                         | 68 |

### Р

| PIN                  |    |
|----------------------|----|
| PlayNow <sup>™</sup> |    |
| PUK                  | 73 |

#### s

| SIM 卡              | 73 |
|--------------------|----|
| ,<br>插入            | 5  |
| SMS                |    |
| 設定                 |    |
| Sony Ericsson Sync | 46 |
| SOS,參閱「緊急電話號碼」     |    |

#### т

| Timescape <sup>™</sup>                      | 35      |
|---------------------------------------------|---------|
| 外掛件                                         | 37      |
| 設定                                          | 37      |
| 畫面概覽                                        | 35      |
| 圖標圖示                                        | 36      |
| TrackID™ 技術                                 | 59      |
| 使用結果                                        | 60      |
| 查看之前的結果                                     | 60      |
| 二百元(55)(15)(15)(15)(15)(15)(15)(15)(15)(15) | 60      |
| 搜尋曲月資訊                                      | 60      |
| 購買曲目                                        | 60      |
| Twitter™                                    |         |
|                                             |         |
| 登入                                          | .35, 37 |
|                                             |         |
| U<br>USB 浦培                                 | 53      |
|                                             |         |

### Wisepilot™ ......72

| Y        |        |
|----------|--------|
| YouTube™ | 63, 64 |

# **三畫** 下載

| 1 +~ |         |    |
|------|---------|----|
|      | 互聯網設定   | 20 |
|      | 應用程式及內容 | 38 |
| 大小   | 寫鎖定     | 21 |
|      |         |    |

#### 四畫

| 互聯    | (名) (1997) (19977) (19977) (1997) (1997) (1997) (1997) (1997) (1997) (1997) (1 |
|-------|----------------------------------------------------------------------------------------------------|
|       | 設定                                                                                                    |
|       | 網絡瀏覽器                                                                                                    |
| 分享    |                                                                                                    |
|       | 相片                                                                                                    |
|       | 相片及視像                                                                                                    |
| 切換    |                                                                                                    |
|       | 相機65                                                                                                    |
| 手機    |                                                                                                    |
|       | 天線9                                                                                                    |
|       | 更新                                                                                                    |
| 文字    | 信息                                                                                                    |
| 日期    |                                                                                                    |
|       | 格式                                                                                                    |
|       |                                                                                                    |
| 五畫    |                                                                                                    |
| 主畫    | 面15                                                                                                    |
| 充電    |                                                                                                    |
| 外掛    | 件                                                                                                    |
|       | Timescape™37                                                                                                    |
| 用相    | 機錄製69                                                                                                    |
|       |                                                                                                    |
| 六畫    |                                                                                                    |
| 同步    |                                                                                                    |
|       | Google™ sync4/                                                                                                    |
| A 1++ | Sony Ericsson Sync46                                                                                                    |
| 多媒    | 體信息                                                                                                    |
|       | 錄製適合的視像                                                                                                    |
| 收音    | 機                                                                                                    |
|       | 在頻道之間移動61                                                                                                    |
|       | 我的最愛62                                                                                                    |
|       | 透過擴音器收聽62                                                                                                    |
|       | 開啟61                                                                                                    |
|       | 搜尋頻道62                                                                                                    |
|       |                                                                                                    |

| .46 |
|-----|
| .47 |
| .46 |
| .30 |
| .68 |
| .61 |
| .61 |
| .62 |
| .62 |
| .61 |
| .62 |
| .61 |
| .61 |
| .61 |
| .72 |
| .42 |
| .43 |
| .43 |
|     |

#### 七畫

| <b></b> 事流  |    |
|-------------|----|
| 使用 YouTube™ | 64 |
| 位置服務        | 71 |
| 刪除          |    |
| 外掛件         | 15 |
| 曲目          | 58 |
|             | 44 |
|             | 33 |
| 我的最愛        |    |
| 在電台之間移動     | 62 |
|             |    |

| 將收音機頻道儲存為                 | 62 |
|---------------------------|----|
| 移除收音機頻道                   | 62 |
| 更改樂章                      | 58 |
| 更新                        |    |
| Facebook™ 或 Twitter™ 上的狀態 | 36 |
| 更新手機                      | 75 |

### **八畫** 東西

| 争填        |    |
|-----------|----|
| 行事曆       | 42 |
| 免提裝置      | 10 |
| 使用        | 10 |
| 取景器       | 65 |
| 固定撥號      |    |
| 定向        | 19 |
| /<br>拍攝相片 | 65 |
| 版權保護      |    |
| 狀態列       |    |
| <u> </u>  | 35 |
|           |    |

### 九畫

| 高度    | ·                                                                                                    | 19 |
|-------|----------------------------------------------------------------------------------------------------|----|
| 信自    |                                                                                                    | 35 |
|       | ·<br>-<br>-<br>-<br>-<br>-<br>-<br>-<br>-<br>-<br>-<br>-<br>-<br>-                                                                                                    | 30 |
|       | 久丁 ····································                                                                                                    | 30 |
|       | 9 朱 臣 ··································                                                                                                    | 20 |
|       | 改     化     ······     ····     ····     ···     ···     ···     ···     ···     ···     ···     ···     ···     ···     ···     ···     ···     ···     ···     ···     ···     ···     ···     ···     ···     ···     ···     ···     ···     ···     ···     ···     ···     ···     ···     ···     ···     ···     ···     ···     ···     ···     ···     ···     ···     ···     ···     ···     ···     ···     ···     ···     ···     ···     ···     ···     ···     ···     ···     ···     ···     ···      ···     ···     ···     ···     ···     ···     ···     ···     ···     ···     ···     ···     ···     ···     ···     ···     ···     ···     ···     ···     ···     ···     ···     ···     ···     ···     ···     ···     ···     ···     ···     ···     ···     ···     ···     ···     ···     ···     ···     ···     ···     ···     ···     ···     ···     ···     ···     ···     ···     ···     ···     ···     ···     ···     ···     ···     ···     ···     ···     ···     ···     ···     ···     ····     ···     ···     ···     ···     ···     ···     ···     ···     ···     ···     ···     ···     ···     ···     ···     ···     ···     ···     ···     ···     ···     ···     ···     ···     ···     ···     ···     ···     ···     ···     ···     ···     ···     ···     ···     ···     ···     ···     ···     ···     ···     ···     ···     ···     ···     ···     ···     ···     ···     ···     ···     ···     ···     ···     ···     ···     ···     ···     ···     ···     ···     ···     ···     ····     ···     ···     ···     ···     ···     ···     ···     ···     ···     ···     ···     ···     ···     ···     ···     ···     ···     ···     ···     ···     ···     ···     ···     ···     ···     ···     ···     ···     ···     ···     ···     ···     ···     ···     ···     ···     ···     ···     ···     ···     ···     ···     ···     ···     ···     ···     ···     ···     ···     ···     ···     ···     ···     ···     ···     ···     ···     ···     ···     ··     ··     ··     ···     ··· | 20 |
| * 7   | 直斤                                                                                                    | 30 |
| 笪有    |                                                                                                    | ~- |
|       | 使用相機錄製的視像                                                                                                    | 57 |
|       | 相片                                                                                                    | 59 |
| 相片    |                                                                                                    | 70 |
|       | 上載至網絡相簿                                                                                                    | 70 |
|       | 分享66, 7                                                                                                    | 70 |
|       | 用作聯絡人圖片                                                                                                    | 69 |
|       | 在相片查看畫面中縮放                                                                                                    | 69 |
|       | 刪除                                                                                                    | 69 |
|       | 使用作牆紙                                                                                                    | 70 |
|       | 使用情景拍攝                                                                                                    | 67 |
|       | 拍攝                                                                                                    | 66 |
|       | 香看                                                                                                    | 69 |
|       | 型目 ····································                                                                                                    | 70 |
|       | 新增地理位署 6                                                                                                    | 36 |
|       | 新省地生世里                                                                                                    | 20 |
| 相正    | 利坦王唧和八                                                                                                    | _0 |
| ήαл   |                                                                                                    | 70 |
| 扣止    | 戦判                                                                                                    | 10 |
| ᄳᄭ    | 山田海然 (                                                                                                    | 26 |
| ++/// | - 地埕际載                                                                                                    | 20 |
| 怕饿    |                                                                                                    | 20 |
|       |                                                                                                    | 30 |
|       | 使用閃光燈                                                                                                    | 56 |
|       | 取景器                                                                                                    | 55 |
|       | 拍攝相片                                                                                                    | 56 |
|       | 按鍵                                                                                                    | 65 |
|       | 查看相片                                                                                                    | 66 |
|       | 查看視像                                                                                                    | 67 |
|       | 相簿                                                                                                    | 69 |
|       | 情景66, 6                                                                                                    | 67 |
|       | 影片                                                                                                    | 67 |
|       | 錄製視像                                                                                                    | 67 |
|       | 關閉                                                                                                    | 65 |
| 重設    |                                                                                                    | 76 |
| 音量    |                                                                                                    |    |
|       | 調校視像                                                                                                    | 63 |
|       | ·····································                                                                                                    | 10 |
| 咅像    |                                                                                                    | -  |
|       | 以隨機次序播放音樂                                                                                                    | 58 |
|       | 播放                                                                                                    | 57 |
|       | J山 // Y 山                                                                                                    |    |

|    | 播客        | 59     |
|----|-----------|--------|
|    | 調校音量      | 58     |
| 音樂 |           | 57, 61 |
|    | 下載        | 38     |
|    | 以隨機次序播放   | 58     |
|    | 刪除        | 58     |
|    | 我的播放清單    | 59     |
|    | 更改樂章      | 58     |
|    | 使用免提裝置    | 10     |
|    | 相關的媒體內容   | 59     |
|    | 無限按鈕      | 59     |
|    | 發聲書       | 57     |
|    | 播放        | 57     |
|    | 播放器概覽     | 57     |
|    | 播客        | 57, 59 |
|    | 暫停樂章      | 58     |
|    | 調校音量      | 58     |
|    | 瀏覽        | 57     |
|    | 瀏覽相關內容    | 59     |
| 音樂 | 播放器       | 57     |
|    | 由您製作的播放清單 | 59     |
|    | 在背景中使用    | 58     |
|    | 刪除曲目      | 58     |
|    | 智能播放清單    | 59     |
|    | 無限按鈕      | 59     |
|    | 播放清單      | 58     |
|    | 播客        | 59     |
|    | 熱門曲目      | 59     |
|    | 縮到最小      | 58     |

| 十畫      |    |
|---------|----|
| 個人資訊    | 27 |
| 振動      |    |
| 時間      |    |
| 時間管理    |    |
| 米你音樂播放器 | 11 |
| 閃光燈     |    |
| 拍攝相片時使用 | 66 |
|         |    |

## **十一畫** 信号

| 旧尽     |                                                                             |             |
|--------|-----------------------------------------------------------------------------|-------------|
|        | 在相機中                                                                        | 66          |
|        | 設定                                                                          | 66          |
| 接聽     | 服務                                                                          | 24          |
| 啟動     |                                                                             | 7           |
| 啟動     | 螢幕                                                                          | 7           |
| 視像     |                                                                             | .63, 69, 70 |
| 0010   | 分享                                                                          |             |
|        | 在 YouTube™ 觀看                                                               | 64          |
|        | ■除                                                                          | 63, 69      |
|        | 快轉及倒轉                                                                       |             |
|        | 使用補光燈                                                                       | 67          |
|        | 杳看                                                                          | 67          |
|        |                                                                             | 63.69       |
|        | 暫停                                                                          |             |
|        | 調校音量                                                                        |             |
|        | 滿人日里 ··································                                     | 68          |
|        | 急口······••日外及·····························                                  | 67          |
|        | <u> </u>                                                                    | 63          |
|        | / 画見<br>· 劉                                                                 | 00<br>03    |
| 泪셵:    | /剑見们用们饭妳衣的填口 ····································                           |             |
| 1元 31. | 用/以冊<br>用右的                                                                 | 63          |
|        | 场 日山                                                                        |             |
|        | )<br>面次況隊 ······<br>動合권                                                     |             |
|        | 瀏覽利用扫描绘制的扫描                                                                 |             |
|        | 瀏見<br>利用<br>相機<br>球<br>表<br>的<br>院<br>係<br><br><br><br><br><br><br><br><br> | 09<br>60    |
| たちのよう  | <b>過覓怳诼</b>                                                                 |             |
| 付號     |                                                                             | 21          |
| 聊大     |                                                                             |             |

| 設定                                                                                                    |                                       |
|----------------------------------------------------------------------------------------------------|---------------------------------------|
|                                                                                                    | MMS                                   |
|                                                                                                    | SMS                                   |
|                                                                                                    | Timescape™37                          |
|                                                                                                    | 互聯網                                   |
|                                                                                                    | 來電                                    |
|                                                                                                    | 信息功能                                  |
| ÷r.⇔                                                                                                    | 電子郵件                                  |
| <b></b>                                                                                                    | 伯肖0                                   |
| ᄱᅍ                                                                                                    | 面板                                    |
|                                                                                                    | 台灣······19                            |
| 通訊                                                                                                    | 錄                                     |
|                                                                                                    | 我的最愛                                  |
|                                                                                                    | 圖片                                    |
| 通話                                                                                                    |                                       |
|                                                                                                    | 未接聽                                   |
|                                                                                                    | 多值                                    |
|                                                                                                    | 記録                                    |
|                                                                                                    | 設正                                    |
|                                                                                                    | 守候24<br>堅刍                            |
|                                                                                                    | <sub>系心</sub>                         |
|                                                                                                    | 轉接                                    |
| 郵件                                                                                                    | ,請參閱「電子郵件」                            |
|                                                                                                    |                                       |
|                                                                                                    |                                       |
| <b></b>                                                                                                    | 使用的應用柱式倪窗11, 18<br>採动洼留               |
| 伯肥                                                                                                    | ///////////////////////////////////// |
| 無限                                                                                                    | 按鈕                                    |
| 711111                                                                                                    | 音樂                                    |
| 發送                                                                                                    |                                       |
|                                                                                                    | 相片及視像70                               |
| 共力                                                                                                    |                                       |
| 虱切                                                                                                    |                                       |
| 孤切                                                                                                    | 相片                                    |
| 虱切<br>+=                                                                                                    | 相片70                                  |
|                                                                                                    | 相片 <b>70</b><br>畫                     |
|                                                                                                    | 相片70<br><b>畫</b><br>曲目資訊              |
|                                                                                                    | 相片70<br><b>畫</b><br>曲目資訊              |
| 本 切   十 三   書                                                                                                    | 相片70<br>董<br>曲目資訊                     |
| <ul><li></li></ul>                                                                                                    | 相片                                    |
| → 十<br>投<br>●<br>概<br>は<br>第<br>一<br>世<br>君<br>零<br>置<br>零<br>置<br>、<br>し<br>、<br>し<br>、<br>し<br>、<br>し<br>、<br>し<br>、<br>し<br>、<br>し<br>、<br>し<br>、<br>し<br>                                                                                                    | 相片                                    |
| → 一<br>一<br>ー<br>ー<br>ー<br>ー<br>ー | 相片                                    |
| ☆ 十 提 會概 補 遊       田 二 尋 議       田 二 尋 議       田 二 報                                                                                                    | 相片                                    |
| → 田田田田田田田田田田田田田田田田田田田田田田田田田田田田田田田田                                                                                                    | 相片                                    |
| ☆ 十割 會概 補 遊鈴電 □ □ □ 尋 議覽 光 戲聲子                                                                                                    | 相片                                    |
| ☆ 十搜 會概 補 遊鈴電 功 三尋 議覽 光 戲聲子                                                                                                    | 相片                                    |
| 云 十 搜 會概 補 遊鈴電   功 三尋 議覽 光 戲聲子                                                                                                    | 相片                                    |
| 云 十搜 會概 補 遊鈴電 電   切 三尋 議覽 光 戲聲子 池                                                                                                    | 相片                                    |
| 云 十搜 會概 補 遊鈴電 電電電 の 三尋 議覽 光 戲聲子 池源                                                                                                    | 相片                                    |
| ☆ 十搜 會概 補 遊鈴電 電電電石の 三尋 議覽 光 戲聲子 池源話                                                                                                    | 相片                                    |
| A 十搜 會概 補 遊鈴電 電電電預<br>切 三尋 議覽 光 戲聲子 池源話調                                                                                                    | 相片                                    |
| 云 十搜 會概 補 遊鈴電 電電電預                                                                                                    | 相片                                    |
| 云 十搜 會概 補 遊鈴電 電電電預                                                                                                    | 相片                                    |
| 云 十搜 會概 補 遊鈴電 電電電預 十 切 三尋 議覽 光 戲聲子 池源話調 匹                                                                                                    | 相片                                    |
| 云 十搜 會概 補 遊鈴電 電電電預 十圖<br>功 三尋 議覽 光 戲聲子 池源話調 匹片                                                                                                    | 相片                                    |
| ☆ 十搜 會概 補 遊鈴電 電電電預 十圖圖<br>切 Ξ尋 議覽 光 戲聲子 池源話調 匹片標                                                                                                    | 相片                                    |
| 云 十 搜 會概 補 遊鈴電 電電電預 十圖圖疑 l 切 三尋 議覽 光 戲聲子 池源お調 匹片標難                                                                                                    | 相片                                    |
| ☆ 十搜 會概 補 遊鈴電 電電電預 十圖圖疑緊總功 三尋 議覽 光 戲聲子 池源話調 匹片標難急☆                                                                                                    | 相片                                    |
| ☆ 十搜 會概 補 遊鈴電 電電電預 十圖圖疑緊網<br>功 II尋 議覽 光 戲聲子 池源話調 匹片標難急絡                                                                                                    | 相片                                    |
| ☆ ╋ 十 抱 會概 補 遊鈴電 電電電預 ╋ 圖圖疑緊網 J III 一 一 一 一 一 一 一 一 一 一 一 一 一 一 一 一 一                                                                                                    | 相片                                    |
| 茲 十搜 會概 補 遊鈴電 電電 <i>電</i> 預 十圖圖疑緊網功 III尋 議覽 光 戲聲子 池源話調 IIIIIII/標難急絡                                                                                                    | 相片                                    |
| ☆ 十搜 會概 補 遊鈴電 電電 電雨 電雨 ● ● <p< td=""><td>相片</td></p<>                                                                                                    | 相片                                    |

| 十五畫    |  |
|--------|--|
| シンド 西午 |  |

| 導覽                                                                         | .11, 12       |
|----------------------------------------------------------------------------|---------------|
| 影片                                                                         | 63            |
| 影片 - 「請參閱」視像                                                               |               |
| 撥號                                                                         |               |
| 使用免提裝置                                                                     | 10            |
| 播放                                                                         |               |
| 使用相機錄製的視像                                                                  | 69            |
| 音樂                                                                         | 57            |
| 播放清單                                                                       |               |
| 建立                                                                         | 58            |
| 智能 (自動產生)                                                                  | 59            |
| 播放您自己的                                                                     | 59            |
| 勃門曲目                                                                       | 59            |
| 複製到記憶卡                                                                     | 59            |
| 播客                                                                         | 59            |
| 播音····································                                     | 59            |
| · · · · · · · · · · · · · · · · · · ·                                      | 58            |
| 目 [F 未早 ···································                                |               |
| 送达                                                                         | 59            |
| · · · · · · · · · · · · · · · · · · ·                                      | 58            |
|                                                                            | 00<br>11      |
| 巾) 埋 ・・・・・・・・・・・・・・・・・・・・・・・・・・・・・・・・・・・                                   |               |
| 十六書                                                                        |               |
| 作 <b>一</b><br>應用程式                                                         |               |
| 概 曾                                                                        | 17            |
| 管理                                                                         | 40            |
|                                                                            | 19            |
| 3年                                                                         | 73            |
|                                                                            | 73            |
| 实企画际····································                                   |               |
| 判/ \/厶 ··································                                  | 65 67         |
|                                                                            | .00, 07<br>68 |
| 週口 WING<br>陸操使な立始                                                          | 50            |
| 随懱1100000000000000000000000000000000000                                    |               |
| ·唐物拍旗怕機 ····································                               | .00,00        |
| 使用闪尤燈 ·······                                                              | 60            |
| 「「「「「」」「「」」「」」「「」」「」」「」」「「」」」「「」」」「「」                                      |               |
| 靜首榠式                                                                       | 10            |
| 十上書                                                                        |               |
| Ⅰ <b>〕 し 重</b><br><sup> </sup> 迩 纸                                         |               |
| に<br>一個で<br>「「「」」<br>「「」」」<br>「」」<br>「」」<br>「」」<br>「」」<br>「」」<br>「」」<br>「」 | 70            |

| 使用相片作            | 70 |
|------------------|----|
| 縮放<br>相片杏看書面中的相片 | 69 |
| 購買               |    |
| 音樂               | 60 |
| 鍵盤               | 21 |

#### 十八畫 307/ E

| 瀏覽 - 請參閲「網絡瀏覽器」 |
|-----------------|
| 鎖定              |
| 解鎖74            |
| 圖樣74            |
| 螢幕              |
| 鎖定螢幕            |
|                 |
| 十九畫             |
| 關閉7             |
|                 |
| ─ <b>┼</b> ―書   |

| _   _ | 重   |    |
|-------|-----|----|
| 攝錄機   | 65, | 67 |